# **Environmental Analysis and Landscape Mapping**

Landscape Architecture / Land Landscape Heritage

# **TUTORIAL 3**

# A Gis methodology for defining potential limits to urbanization

Professors:

Mattia Previtali Fabio Manfredini

A.A. 2019/2020

Tutorial by: Luigi Carboni

## Aims

The tutorial presents a GIS based procedure for the definition of potential limits to urbanization. The exercise is based on a methodology developed by Iacopo Zatti and Fabio Lucchesi, Department of Architecture, Università degli Studi di Firenze, within the Prin 2010 Project "Postmetropoli" Postmetropolitan territories as emergent forms of urban space: coping with sustainability, habitability and governance. Further information is available at the following link.

The methodology produces a spatial mask showing the potential limits to urbanization, to future urban growth and to settlement systems transformation taking into account different spatial constraints. In particular, the mask is composed by the spatial integration of the following conditions:

- Slope with a declivity > 10 %
- Internal water bodies
- Swamps and humid areas
- Protected areas (National and regional Parks, Eu special protection areas, other local protected areas)
- High agricultural value, according to the Lombardia region classification of agricultural soils

Each condition is represented by one spatial layer according to specific data sources. The idea is that when at least a condition is verified, a potential limit to urbanization occurs. The spatial combination of the spatial conditions produces a new mask that can be used for further analysis and spatial operations.

### References

- Batty M. (2001), "Polynucleated Urban Landscapes", Urban Studies, 38 (4), 635-655.
- De Landa M. (2000), A Thousand Years of Nonlinear History, Swerve Edition, New York.
- MacKaye B. (1928), The New Exploration: A Philosophy of Regional Planning, Harcourt, Brace and Company, New York.
- Muratori S., (1967), Civiltà e territorio, Centro Studi di Storia Urbanistica, Rome.

## **Data Source**

http://www.geoportale.regione.lombardia.it/

- DUSAF 5.0 (vector)
- Aree\_protette (vector)
- Valore agricolo dei suoli (raster)
- DTM20 (raster)

### Index

#### Part 1) Dusaf 5: Wetlands and Water Bodies

- Manage Layer Toolbar: Add Vector Layers
- Select Features: Select features using an expression
- Export: Save Selected Features As...

#### Part 2) Aree Protette (Protected Areas)

- Manage Layer Toolbar: Add Vector Layers
- Geoprocessing: Merge / Fix Geometries / Dissolve
- Export: Save Selected Features As...

#### Part 3) Valore Agricolo (Agricultural value)

- Manage Layer Toolbar: Add Raster Layers
- Layer Properties: Symbology
- Raster: Raster Calculator

#### Part 4) DTM20

- Manage Layer Toolbar: Add Raster Layers
- Raster Analisi: *Slope*
- Raster: Raster Calculator

#### Part 5) Raster resolution

- Export Raster: Change raster resolution
- Geoprocessing: Vector to Raster

#### Part 6) Spatial Mask

• Raster Miscellanea: Merge

### PART 1

### **Dusaf 5: Wetlands and Water Bodies**

The Dusaf 5 database is related to the Land-use for all the provinces of Lombardy (Destination of Use of Agricultural and Forestry Soils). The information presented are: land use, rows/hedges.

Therefore, in this first part of the tutorial, *Wetlands* and *Water Bodies* features are selected from the Dusaf 5 database as potential areas where to limit urbanisation.

### Tools

- Manage Layer Toolbar → Add Vector Layers
- Select Features → Select features using an expression
- Export → Save Selected Features As...

### Metadata

http://www.geoportale.regione.lombardia.it/metadati? p\_p\_id=PublishedMetadata\_WAR\_geoportalemetadata portlet&p\_p\_lifecycle=0&p\_p\_state=maximized&p\_p\_ mode=view&\_PublishedMetadata\_WAR\_geoportaleme tadataportlet\_view=editPublishedMetadata&\_Publishe dMetadata\_WAR\_geoportalemetadataportlet\_uuid=%7 B8A509A02-97FD-458A-84D1-280F81A96640%7D&\_PublishedMetadata\_WAR\_geopo rtalemetadataportlet\_editType=view&\_PublishedMeta data\_WAR\_geoportalemetadataportlet\_fromAsset=true &rid=local

#### ADD VECTOR LAYERS - Press the 'Add vector Layer...' button in the Manage Layer toolbar to upload the vector files : Dusaf5\_uso\_suolo

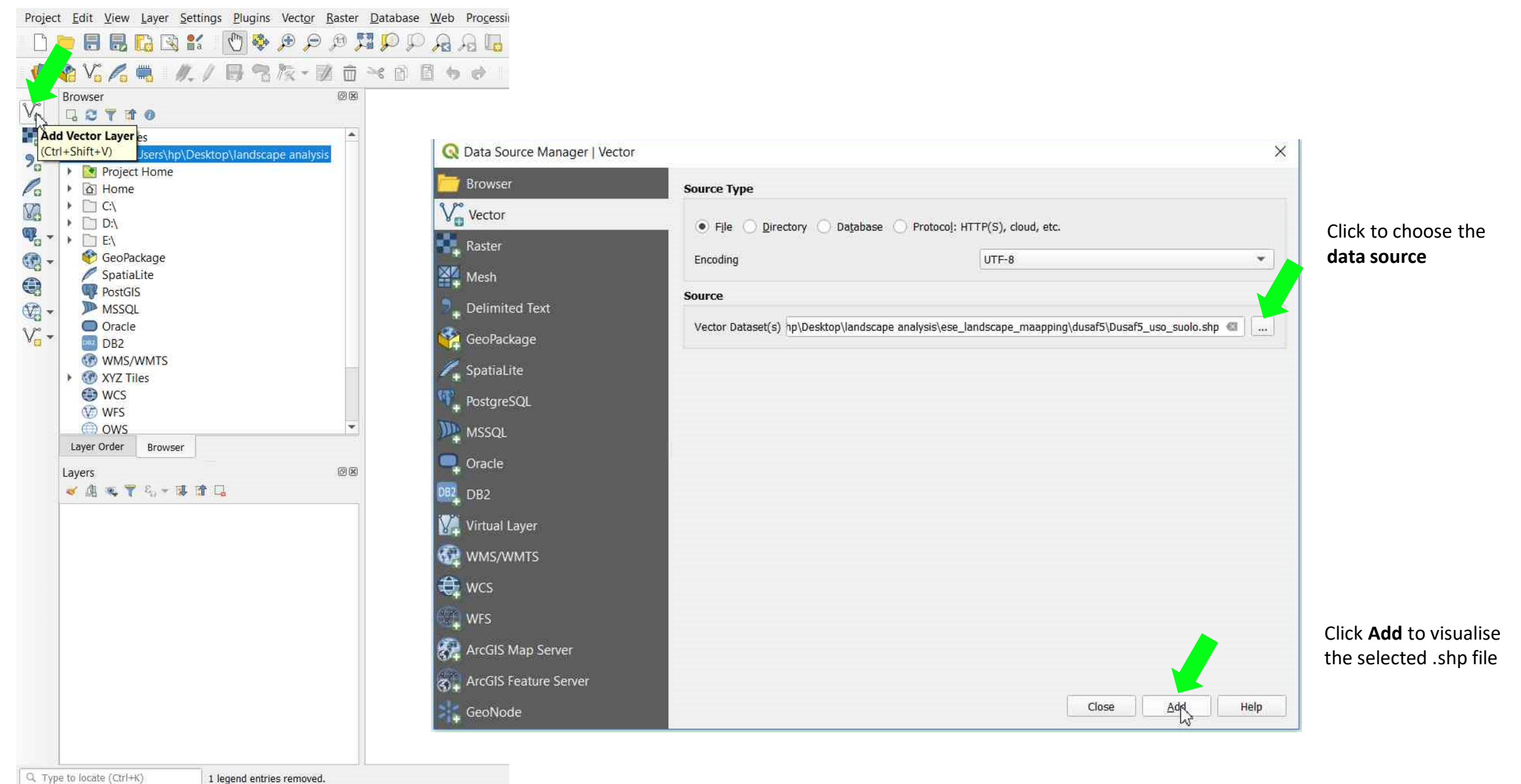

#### TUTORIAL 3 PART 1

#### **SELECT FEATURES** → Right click on the layer to open the **Attribute Table**

Project Edit View Layer Settings Plugins Vector Raster Database Web Processing Help Vettore 녫 🎕 Vi 🔏 🗮 🥢 / 🗒 智族 - 図 亩 米 白 🛯 ち 🖉 🖷 🧠 悪 悪 悪 rter Clip 2 Browser BX Vo 0 1 7 1 0 Tavorites C1 9. D Zoom to Layer Project Pa ▶ 🙆 Home 🔎 Zoom to Selection 83 C:\ Show in Overview • 🗋 D:\ **Q**. -Show Feature Count ▶ □ E:\ - 60 Copy Layer 😵 GeoPad Spatial Rename Layer **Q**, PostGIS Duplicate Layer MSSQL Remove Layer... Oracle V-Dpen Attribute Table DB2 3 WMS/V Toggle Editing 🛞 XYZ Til Filter... 🕒 WCS WFS Set Layer Scale Visibility... OWS Set CRS Layer Order Export Layers Styles of A 16 7 Properties. V Dusars uso su Coordinate 381181,4991255 🛞 Scale 1:1251452 - 🖉 Magnifier 100% Q. Type to locate (Ctrl+K) 1 legend entries removed. Rotation 0.0 °

#### Environmental Analysis and Landscape Mapping

TUTORIAL 3 PART 1

#### **SELECT FEATURES** → Press the icon to **Select features using an expression**

Project Edit View Layer Settings Plugins Vector Baster Database Web Processing Help Vettore

#### 

| Browser 🛛 🖗                            |          |                     |               |                    |                     |       | M     | *             |                |
|----------------------------------------|----------|---------------------|---------------|--------------------|---------------------|-------|-------|---------------|----------------|
| 🝷 🚖 Favorītes                          | ^ Q      | Dusaf5_uso_suolo :: | Features Tota | 848, Filtered:     | 345848, Selected: 0 |       |       |               |                |
| C:\Users\hp\Desktop\landscape analysis | 11       |                     | × 6 8 8       |                    |                     | a a 0 |       |               |                |
| Home                                   | 1.0      | COD5                | LIV           | elect features usi | ing an expression 3 | LIV 4 | LIV 5 | SHAPE AREA    | SHAPE LEN *    |
| C:\                                    | 1        | 1111                | 1             | 1                  | 1                   | 1     |       | 2825677.44032 | 34236.035485   |
| <ul> <li>C EX</li> </ul>               | 2        | 1111                | 1             | 1                  | 1                   | 1     |       | 193446.871753 | 4251.0705012   |
| 😵 GeoPackage<br>🖉 SpatiaLite           | 3        | 1111                | 1             | 1                  | 1                   | 1     |       | 4164.12414024 | 257.009492462  |
| PostGIS                                | 4        | 1111                | 1             | 1                  | 1                   | 1     |       | 36870.5525230 | 1219.0808559   |
|                                        | 5        | 1111                | 1             | 1                  | 1                   | 1     |       | 40907.0639526 | 1546.0525220   |
| DB2<br>WMS/WMTS                        | 6        | 1111                | 1             | 1                  | 1                   | 1     |       | 8958.62301767 | 529.10146842€  |
| XYZ Tiles                              | 7        | 1111                | 1             | 1                  | 1                   | 1     |       | 542554.302795 | 6562.5290247   |
| WCS<br>W WFS                           | 8        | 1111                | 1             | 1                  | 1                   | 1     |       | 77265.9655021 | 1831.7372900   |
| OWS     Inver                          | • 0<br>0 | 1111                | 1             | 1                  | 1                   | 1     |       | 653414351109  | 9716 6847051   |
| Lavers                                 | 10       | 1111                | 1             | 1                  | 1                   | 1     |       | 17034 1116875 | 806 300830750  |
| < ▲ ● 〒 名 → 課 論 □                      | 11       | 1111                | 1             | •                  | 1                   | 1     |       | 2145 40004200 | 241 000421040  |
| ✓ Dusaf5 uso suolo                     | 11       | 1111                | 1             |                    | 1                   | 1     |       | 3143.45554200 | 712 0020 42050 |
|                                        | 12       | 1111                | 1             |                    |                     |       |       | 22032.9337147 | 712.802843035  |
|                                        | 12       | 1111                | 1             | 1                  | 1                   | 1     |       | 70385 6885766 | 1147 0597158   |
|                                        | 79       | Show All Features   |               |                    |                     |       |       |               | ED             |
|                                        |          | show All Features,  |               |                    |                     |       | 7 4   |               |                |

Q. Type to locate (Ctrl+K) 1 legend entries removed.

Coordinate 381181.4991255 🎗 Scale 1:1251452 ▼ 🚇 Magnifier 100% 🗢 Rotation 0.0 ° 🗢 🗸 Render @ FPSG:3

TUTORIAL 3 PART 1

#### SELECT FEATURES → Type the Expression "LIV\_1" = '4' OR "LIV\_1" = '5' → Click Select Features to run the expression → Close

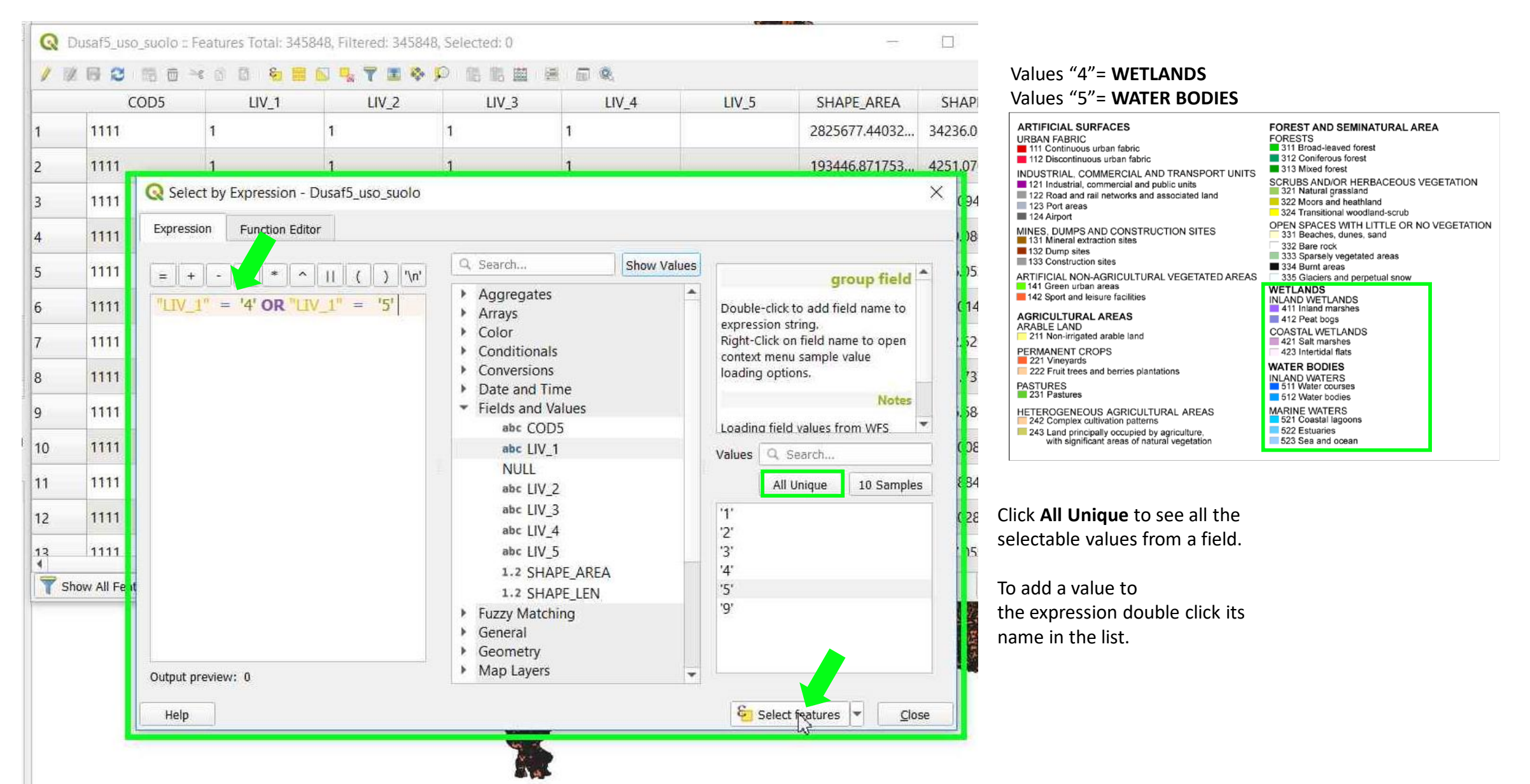

#### TUTORIAL 3 PART 1

#### 

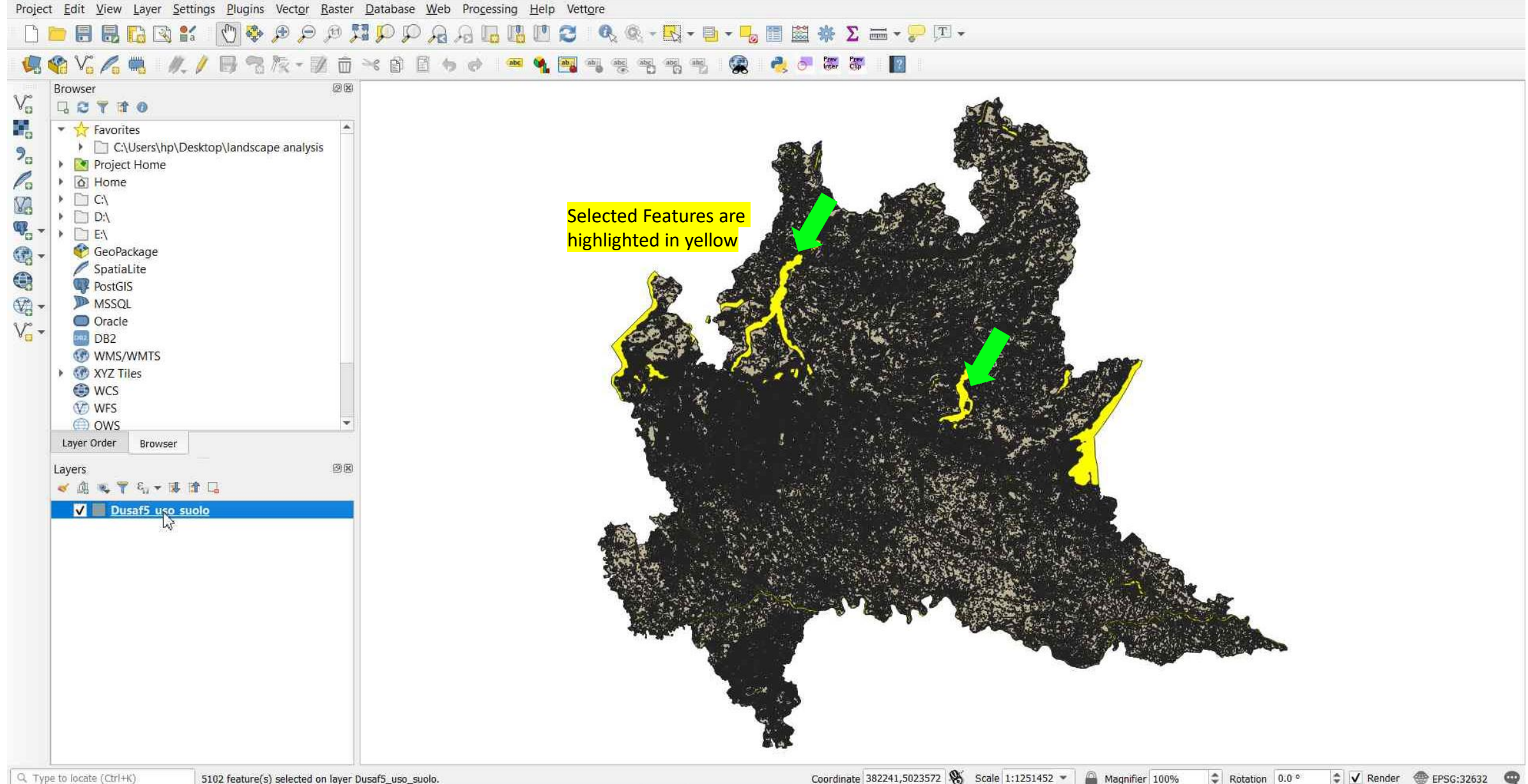

Coordinate 382241,5023572 🛞 Scale 1:1251452 🕶 👜 Magnifier 100% 💠 Rotation 0.0 ° 💠 🗸 Render 💮 EPSG:32632 🥥

### TUTORIAL 3 PART 1

#### **EXPORT** → Right-click to **Export** → **Save** (Selected) Features As... → File name to select the directory and name the new vector layer → OK

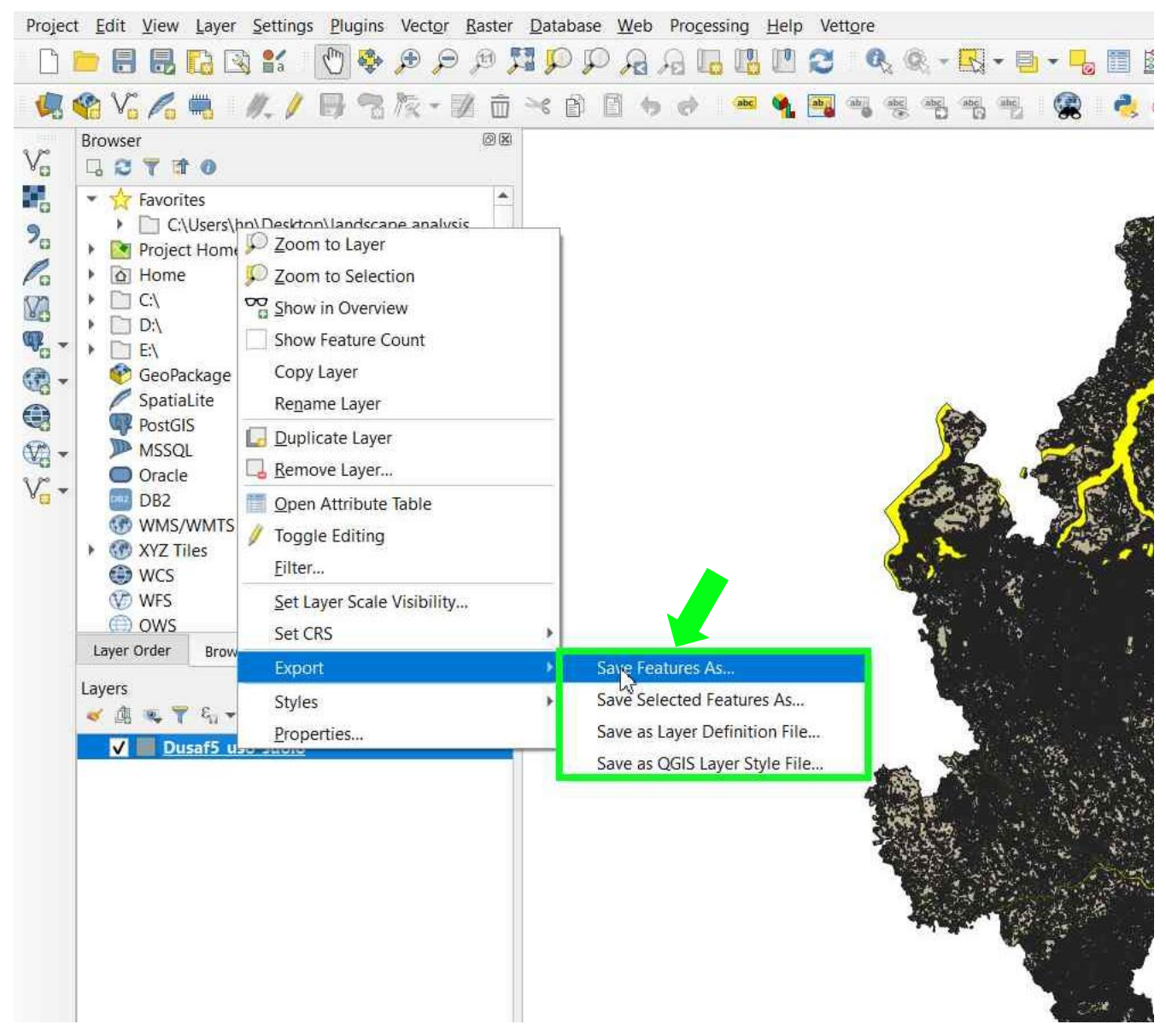

| rmat                                                                                                    | ESRI Shapefile                                                                                                    |                                     |             |
|----------------------------------------------------------------------------------------------------|----------------------------------------------------------------------------------------------------|-------------------------------------|-------------|
| e name                                                                                                    | analysis\ese_landscape                                                                                              | e_maapping\NUOVO_LUIGI\Dusaf5_sel_4 | 4_5.shp 🚳 🗌 |
| yer name                                                                                                    |                                                                                                    |                                     |             |
| ks                                                                                                    | EPSG:32632 - WGS 84                                                                                                 | / UTM zone 32N                      | •           |
| ng                                                                                                    |                                                                                                    | UTF-8                               | •           |
| Select i                                                                                                    | fields to export and th                                                                                             | heir export options                 |             |
| Select I<br>Geomel                                                                                                    | fields to export and th<br>try                                                                                      | neir export options                 |             |
| Geometry                                                                                                    | fields to export and th<br>try                                                                                      | neir export options                 | •           |
| Geometry                                                                                                    | fields to export and th<br>try<br>type<br>multi-type                                                                | heir export options                 | •           |
| Geometry                                                                                                    | fields to export and th<br>try<br>r type<br>multi-type<br>de 2-dimension                                            | Automatic                           | •           |
| Geometry                                                                                                    | fields to export and th<br>try<br>r type<br>nulti-type<br>le z-dimension<br>ent (current: layer)                    | heir export options                 | •           |
| Select 1 Geometry Geometry Force Tricluc Layer C                                                                                                    | fields to export and th<br>try<br>r type<br>multi-type<br>de 2-dimension<br>ent (current: layer)<br>Options         | heir export options                 | •           |
| Select 1 Geometry Geometry Force Tricluc Comparison Select 1 Geometry Geometry Force Tricluc Comparison Select 1 Geometry Comparison Select 1 Geometry Comparison | fields to export and th<br>try<br>r type<br>multi-type<br>de z-dimension<br>ent (current: layer)<br>Options         | heir export options                 | •           |
| Select 1<br>Geometry<br>Force<br>Includ<br>Layer C<br>RESIZE                                                                                                    | fields to export and th<br>try<br>• type<br>• multi-type<br>le z-dimension<br>ent (current: layer)<br>Options<br>NO | heir export options                 | •           |

#### **!!** Flag "save only the selected features"

#### TUTORIAL 3 PART 1

#### Project Edit View Layer Settings Plugins Vector Raster Database Web Processing Help Vettore Σ 🔤 🕶 😓 🗔 🕶 P D 2 Q, -000 🤹 😵 V6 🖊 🗮 11\_1 前 45 Clip 2 Browser BIX Vo Q 2 7 1 0 6 Tavorites C:\Users\hp\Desktop\landscape analysis 9. Project Home Pa Home ) 🗋 C:\ V • 🗋 D:\ œ. E:\ 🔮 GeoPackage SpatiaLite PostGIS MSSQL Oracle V. DB2 C WMS/WMTS XYZ Tiles **WCS** WFS WFS OWS Layer Order Browser ØX Layers S. - 1 1 1 ~ Jusa 5 sel 4 5 Dusa 5\_uso\_suolo

#### **EXPORT** → Turn off the *Dusaf5\_uso\_suolo* layer to visualise only the new vector layer file

Q. Type to locate (Ctrl+K)

5102 feature(s) selected on layer Dusaf5\_uso\_suolo.

Coordinate 383565,4967415 🛞 Scale 1:1251452 👻 🚇 Magnifier 100% 🗘 Rotation 0.0 ° 🖨 🗸 Render 🌐 EPSG:32632 😋

### TUTORIAL 3 PART 1

### PART 2

### **Aree Protette (Protected Areas)**

This map service contains boundaries of protected areas in Lombardy:

 Regional Parks, Natural Parks and the Stelvio National Park - Natural Reserves

 Natural Monuments - Local Parks of Supra-municipal Interest (PLIS) - Special Conservation Areas / Sites of Community Importance (ZSC, SIC) - Special Protection Areas (ZPS).

### Tools

- Manage Layer Toolbar → Add Vector Layers
- Geoprocessing Merge / Fix Geometries / Dissolve
- Export → Save Selected Features As...

### Metadata

http://www.geoportale.regione.lombardia.it/metadati? p\_p\_id=PublishedMetadata\_WAR\_geoportalemetadata portlet&p\_p\_lifecycle=0&p\_p\_state=maximized&p\_p\_ mode=view&\_PublishedMetadata\_WAR\_geoportaleme tadataportlet\_view=editPublishedMetadata&\_Publishe dMetadata\_WAR\_geoportalemetadataportlet\_uuid={2C 140B4A-AEBA-4928-B162-F40E7D0601CB}&\_PublishedMetadata\_WAR\_geoportal emetadataportlet\_editType=view&\_PublishedMetadata \_WAR\_geoportalemetadataportlet\_fromAsset=true&rid =local

#### 

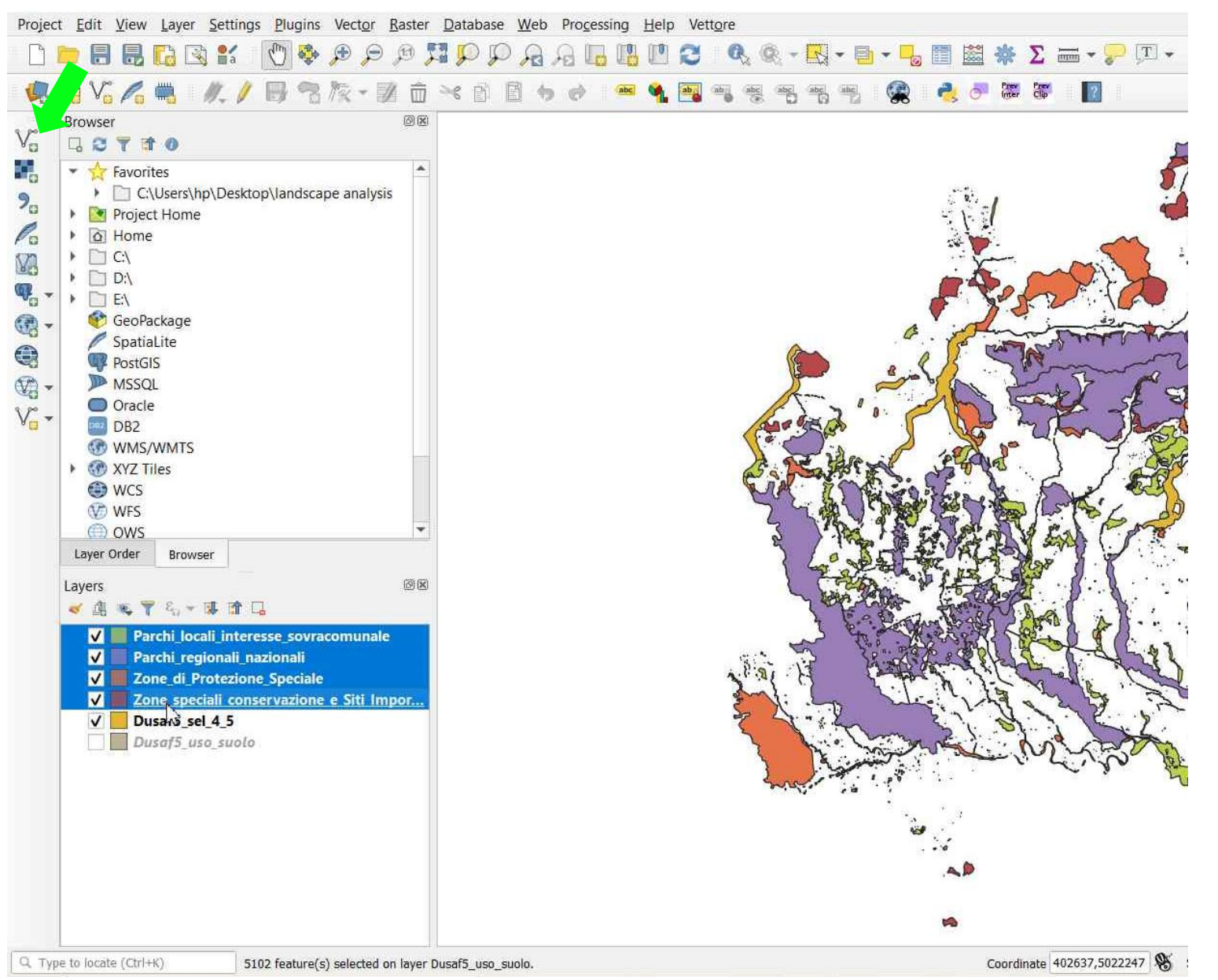

#### DATA TO ADD

- Parchi\_locali\_Interesse\_sovracomunale (PLIS)
- Parchi\_regionali\_nazionali
- Zone\_speciali\_conservazione\_e\_Sit\_Im portanza\_Comunitaria
- Zone\_di\_Protezione\_Speciale (ZPS)

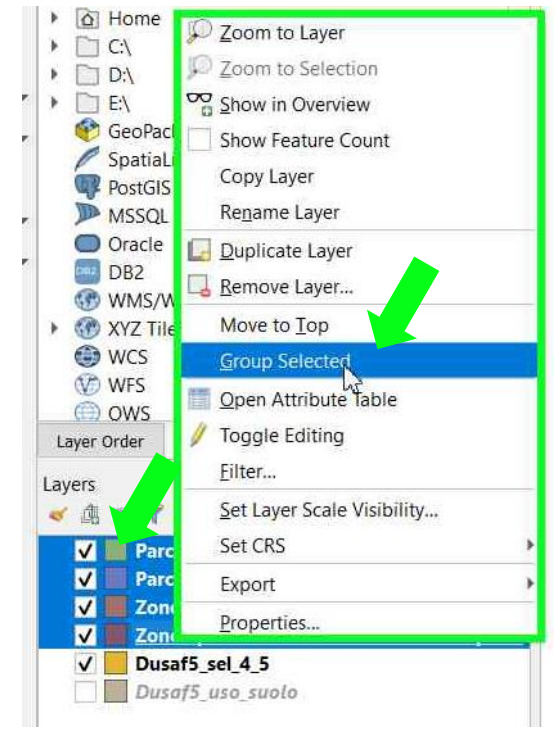

Right-click on the selected layers and **Group Selected** to group layers

### TUTORIAL 3 PART 2

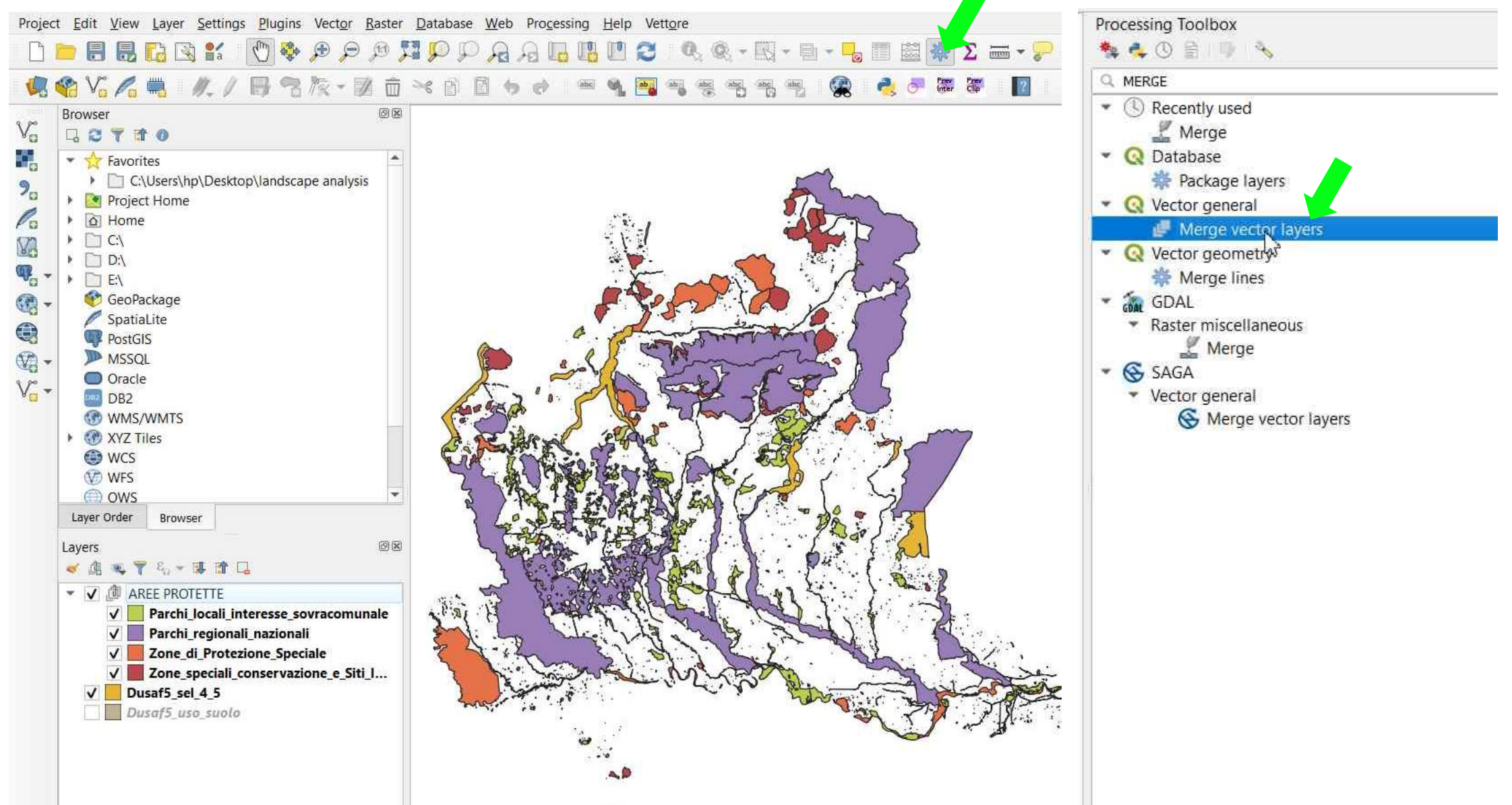

#### **MERGE LAYERS** → Click the icon to open the **Processing Toolbox** → **Marge Vector Layers**

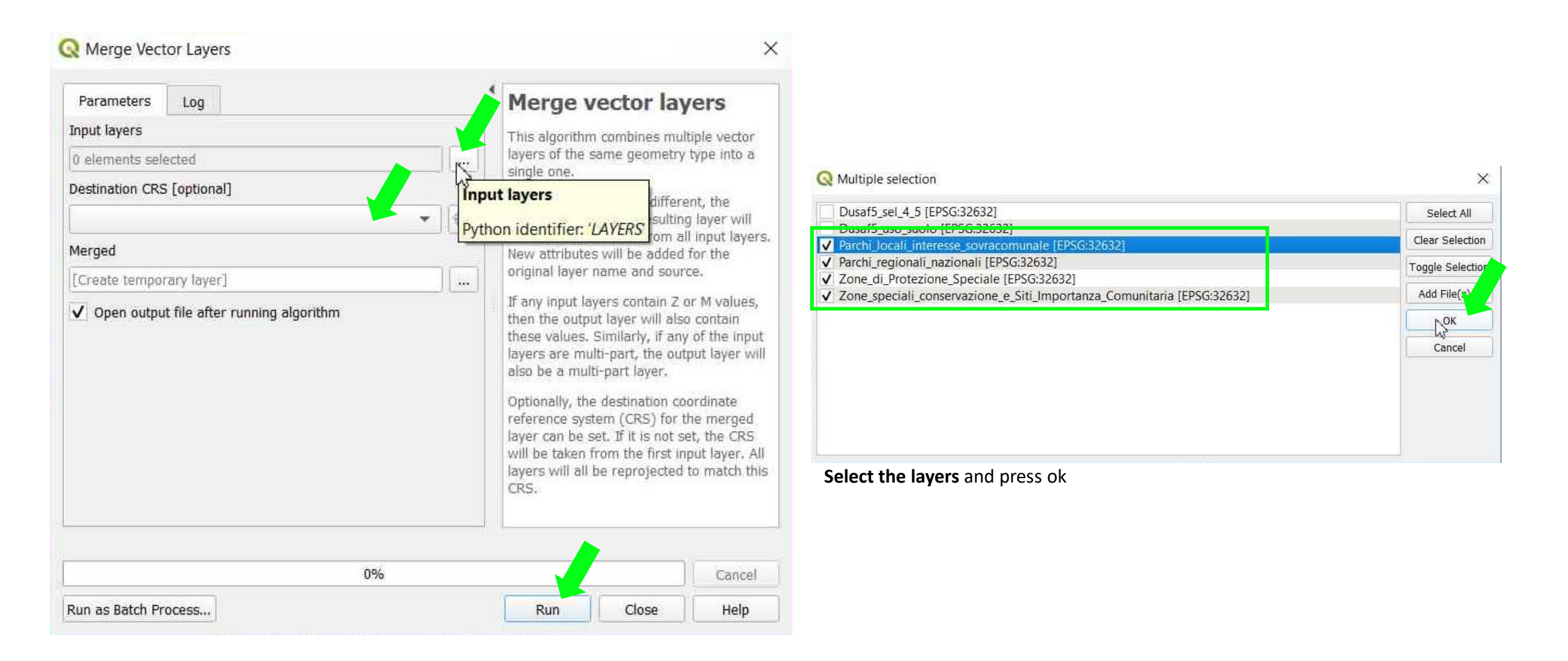

#### **MERGE LAYERS** → The layers have been merged

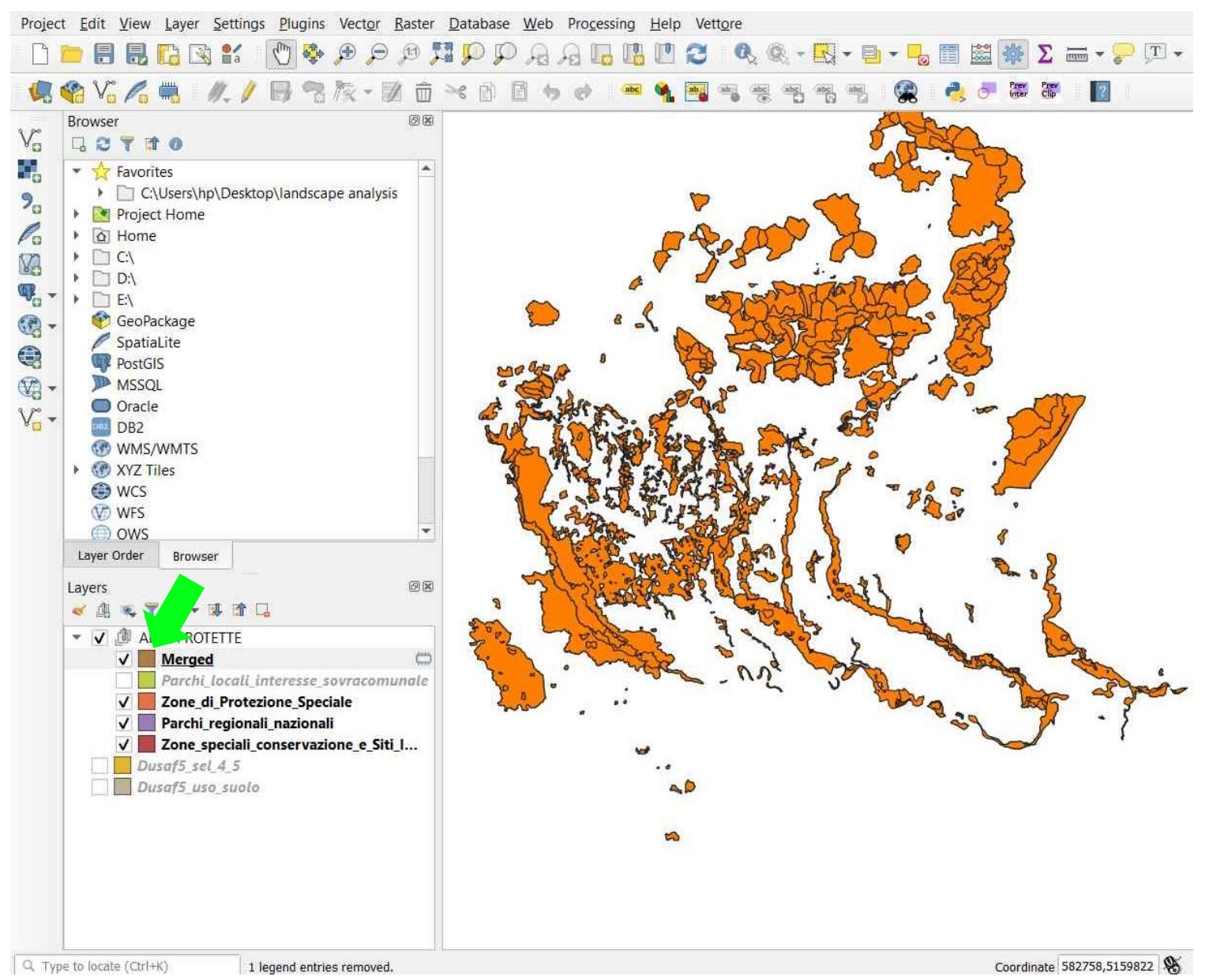

### TUTORIAL 3 PART 2

#### FIX GEOMTRIES -> Open the Processing Toolbox -> Fix Geometries -> Select the layer Merged -> Run to fix the invalid geometries

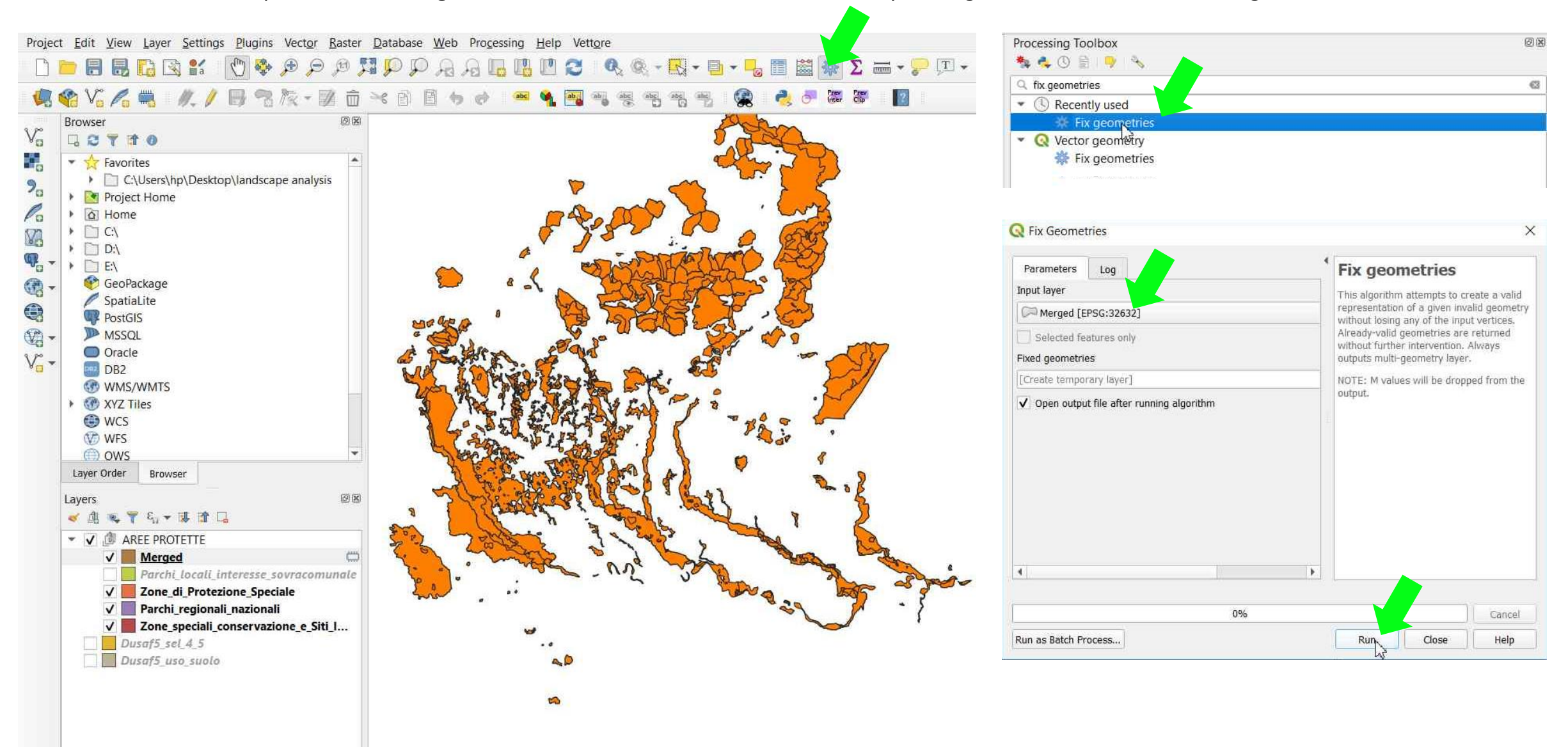

#### TUTORIAL 3 PART 2

#### **DISSOLVE GEOMETRIES** → Open the **Processing Toolbox** → **Dissolve** → Select the *Fixed geometries* layer → **Run** to dissolve into a single features

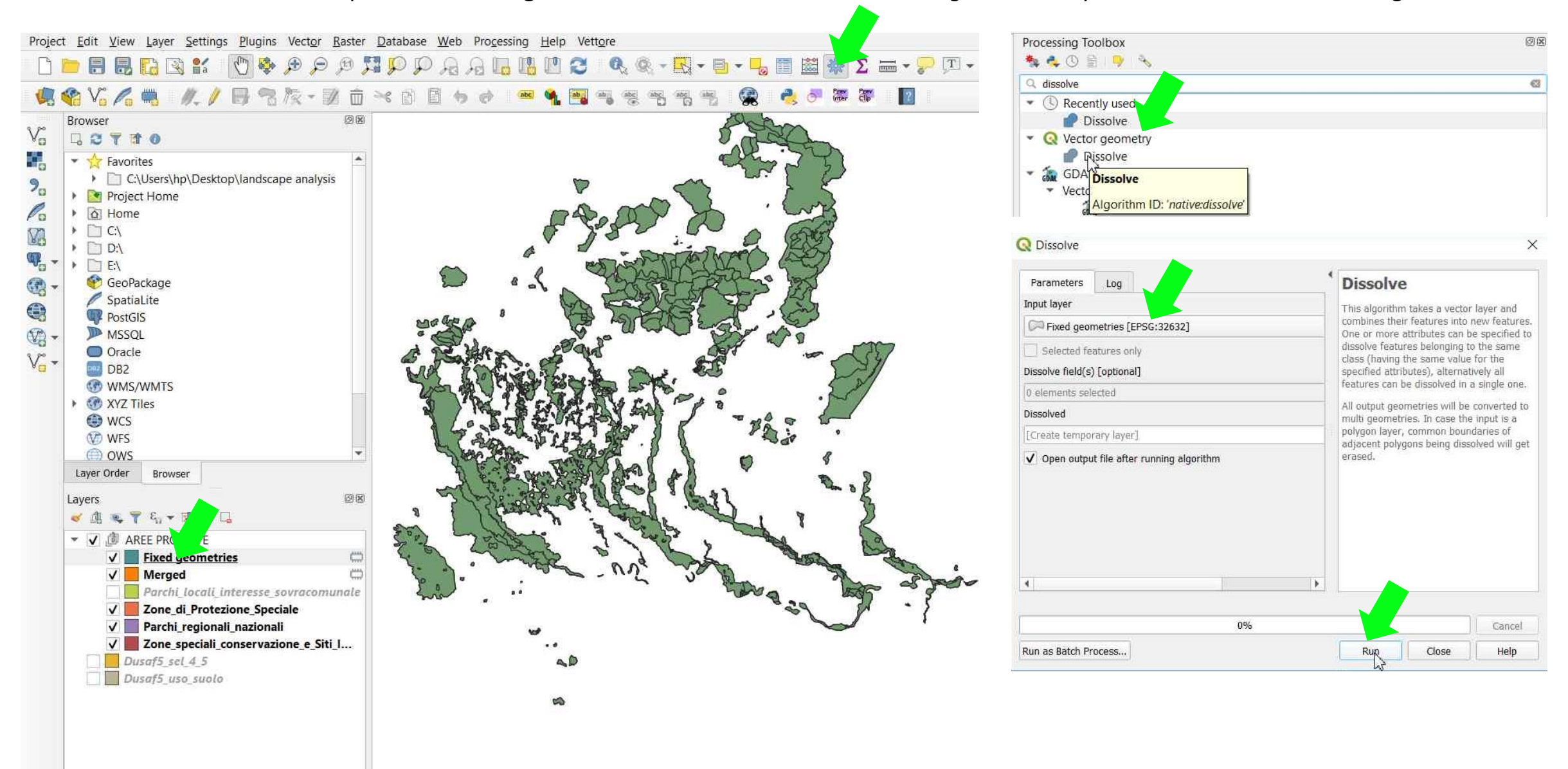

#### TUTORIAL 3 PART 2

Environmental Analysis and Landscape Mapping

#### **EXPORT** → Right-click to Export → Save Features As... to make it permanent Aree\_Protette

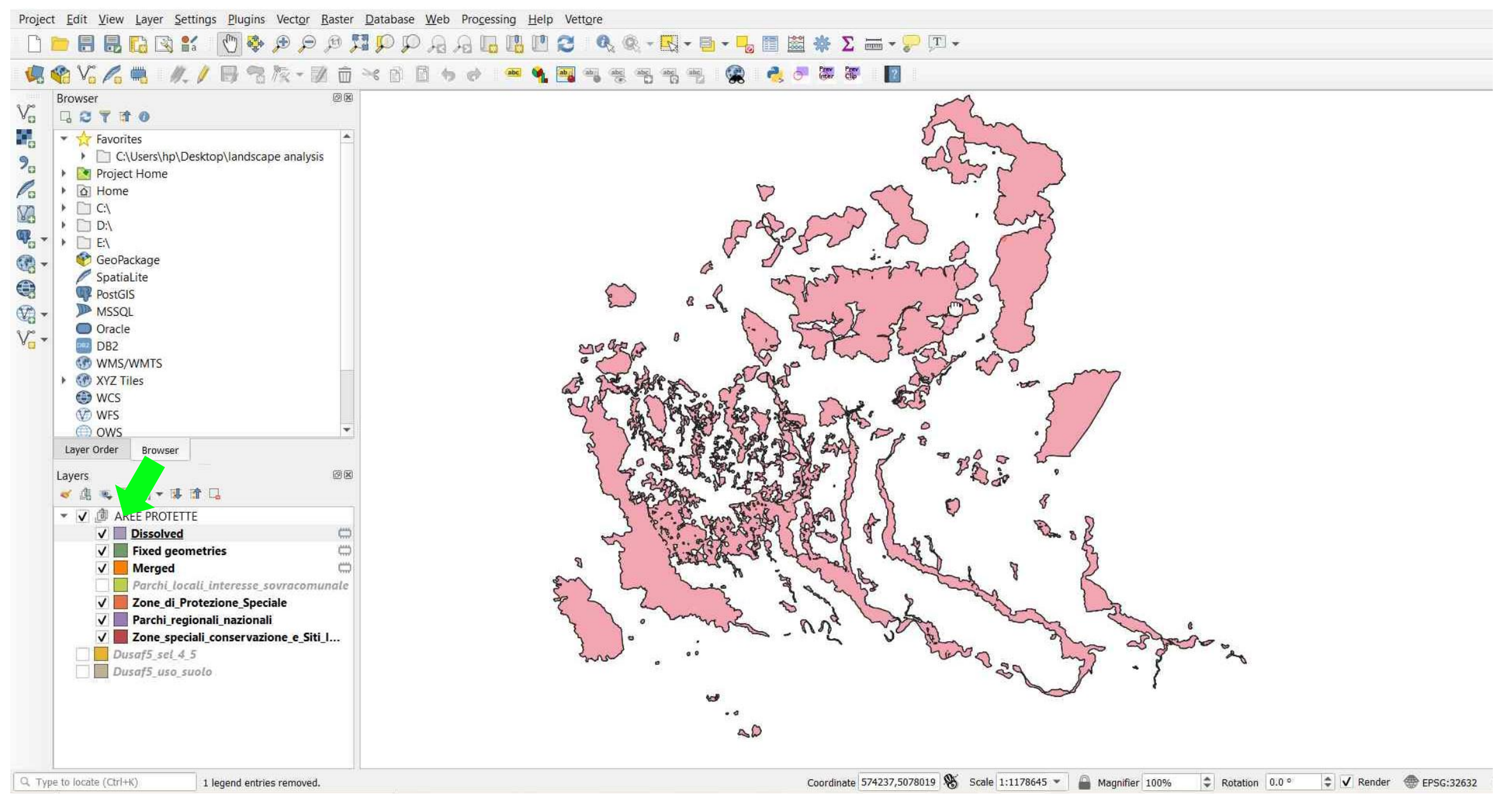

#### TUTORIAL 3 PART 2

### PART 3

## Valore Agricolo (Agricultural value)

The agricultural value database identifies three classes of agricultural value:

- 1. Low or absent
- 2. Moderate
- 3. High

For the purpose of this tutorial therefore, high agricultural value is selected.

### Tools

- Manage Layer Toolbar → Add Raster Layers
- Layer Properties → Symbology
- Raster → Raster Calculator

### Metadata

http://www.geoportale.regione.lombardia.it/en/metad ati?p\_p\_id=PublishedMetadata\_WAR\_geoportalemeta dataportlet&p\_p\_lifecycle=0&p\_p\_state=maximized&p \_p\_state=view&\_PublishedMetadata\_WAR\_geoportale metadataportlet\_view=editPublishedMetadata&\_Publis hedMetadata\_WAR\_geoportalemetadataportlet\_uuid= %7B22B66AAB-5FC7-4E59-A5BF-47A33D85D8E9%7D&\_PublishedMetadata\_WAR\_geopo rtalemetadataportlet\_editType=view&\_PublishedMeta data\_WAR\_geoportalemetadataportlet\_fromAsset=true &rid=local

#### 

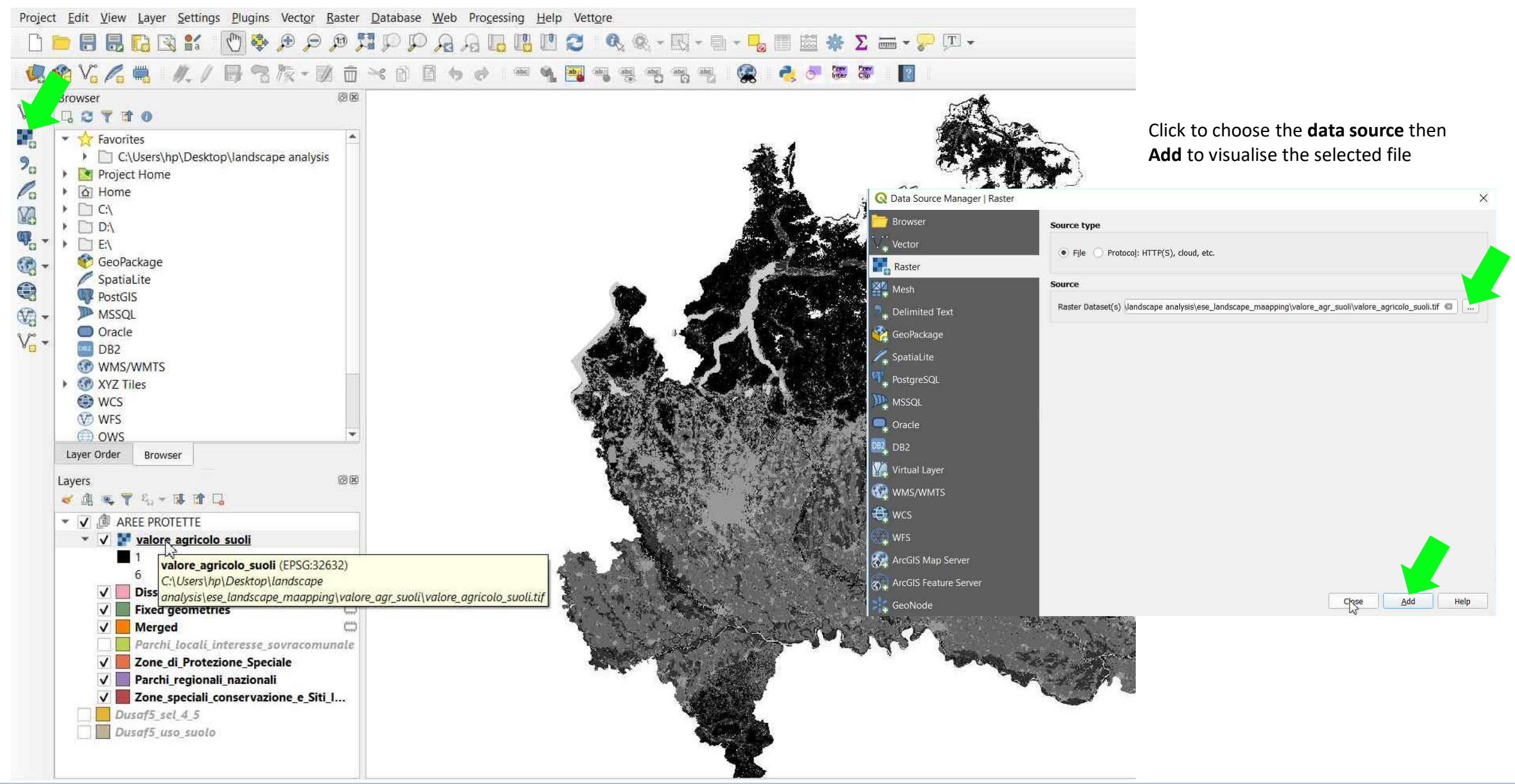

#### TUTORIAL 3 PART 3

#### **CHANGE SYMBOLOGY** → Right-click to see the layer *Valore Agricolo* → **Properties** → **Symbology** → **Render type**: select **Paletted/Unique values**

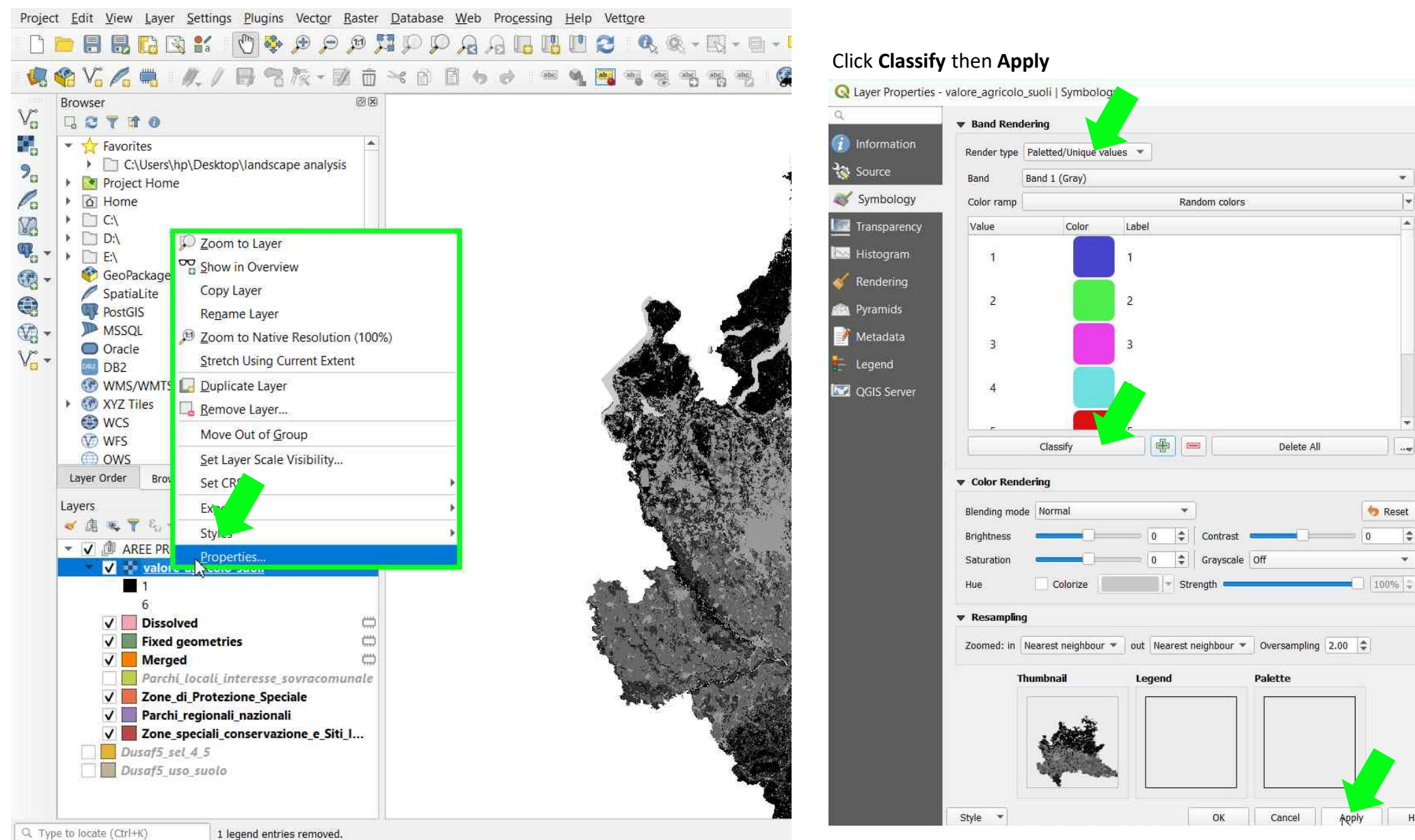

#### TUTORIAL 3 PART 3

#### **Environmental Analysis and Landscape Mapping**

\*

+

.

.....

\$

\*

Help

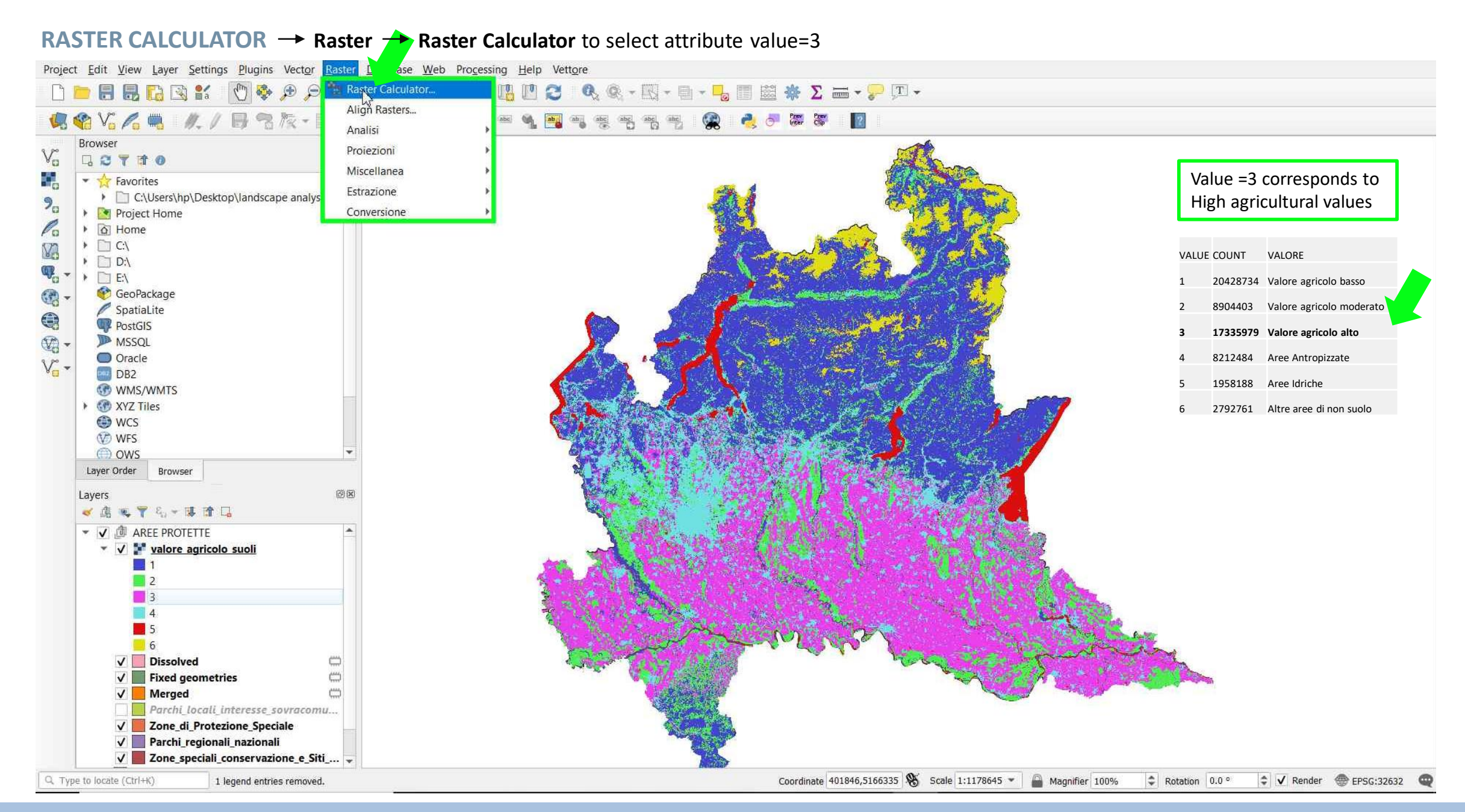

#### TUTORIAL 3 PART 3

#### **RASTER CALCULATOR** $\rightarrow$ Double click on *"valore\_agricolo\_suoli@1"* $\rightarrow$ Type the Expression *"valore\_agricolo\_suoli@1"* = 3 $\rightarrow$ OK

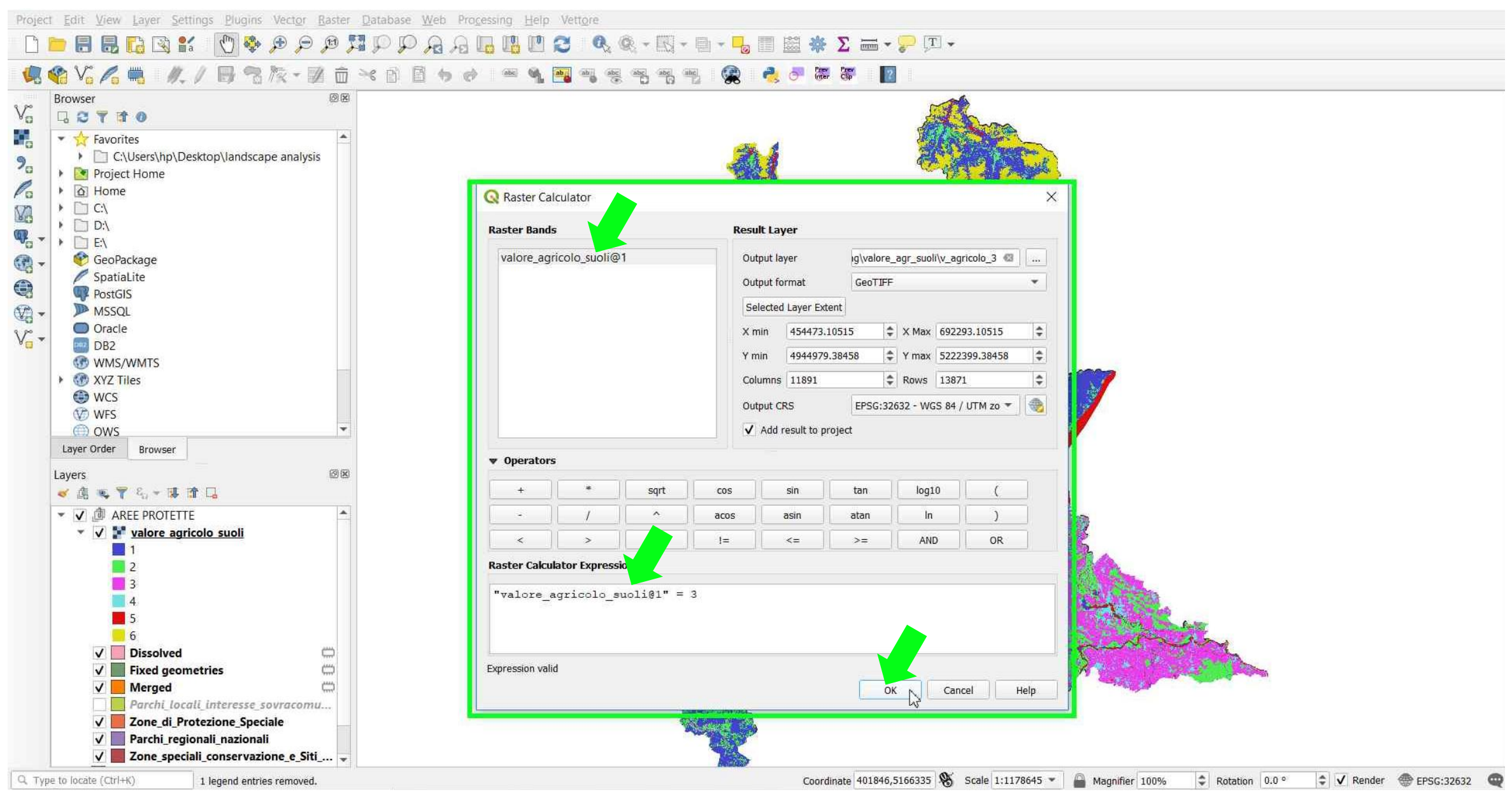

TUTORIAL 3 \_ PART 3

#### **RASTER CALCULATOR** $\rightarrow$ A new raster layer has been created *Valore\_Agricolo\_3*

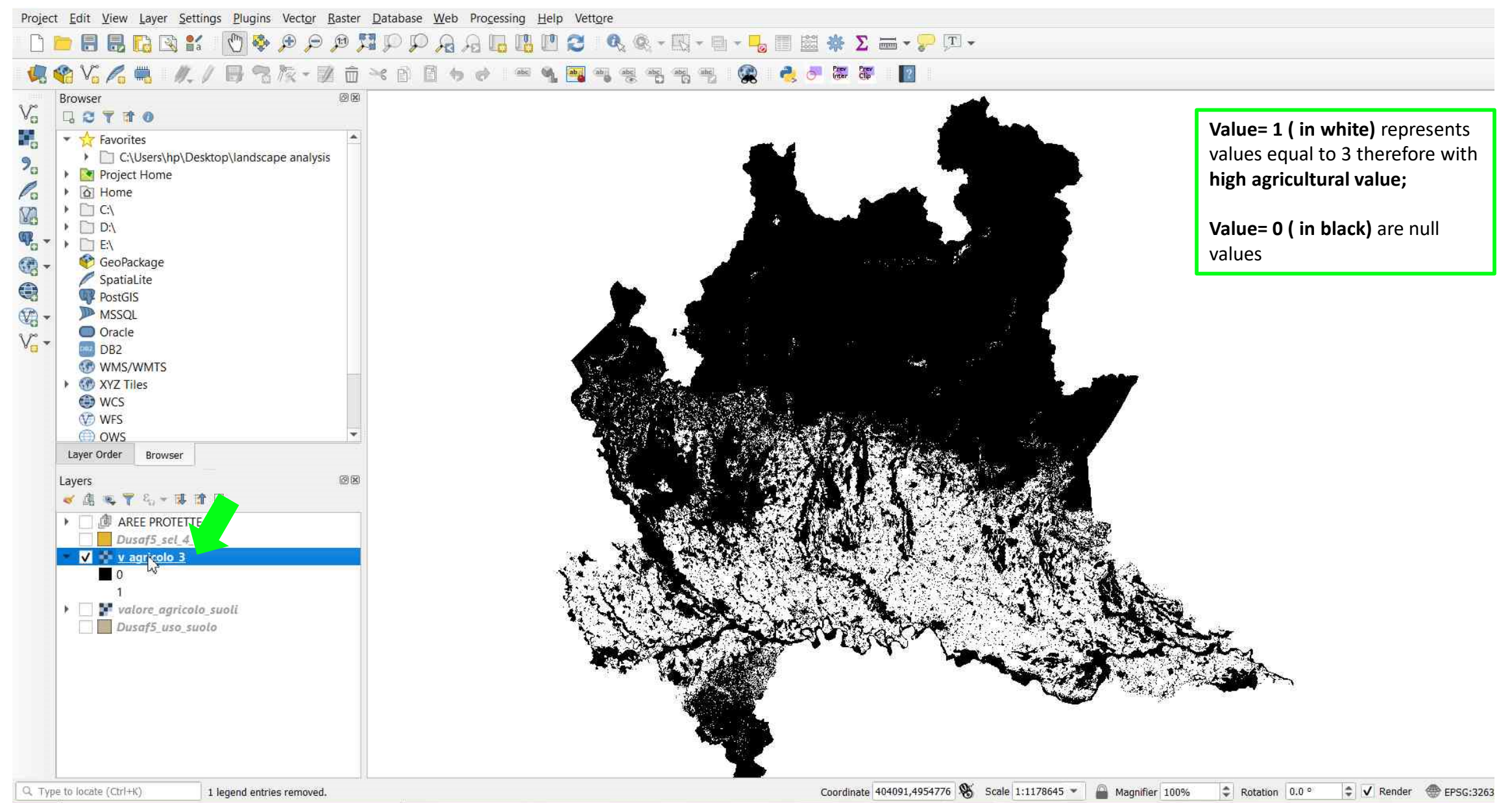

TUTORIAL 3 PART 3

### PART 4

## **DTM 20**

The DTM (Digital Elevation Model, DEM) is represented by a grid structure with sampling step of 20 meters, which can be used to analyse the orographic trend of the Lombardy area. The coverage includes the hilly and mountainous areas of the Lombardy Region.

In this part, areas with a declivity > 10 % are selected.

### Tools

- Manage Layer Toolbar → Add Raster Layers
- Raster Analisi → Slope
- Raster → Raster Calculator

### Metadata

http://www.geoportale.regione.lombardia.it/en/metad ati?p\_p\_id=PublishedMetadata\_WAR\_geoportalemeta dataportlet&p\_p\_lifecycle=0&p\_p\_state=maximized&p \_p\_state=view&\_PublishedMetadata\_WAR\_geoportale metadataportlet\_view=editPublishedMetadata&\_Publis hedMetadata\_WAR\_geoportalemetadataportlet\_uuid= %7B293FC764-D101-41F5-AC74-235BA0F5E415%7D&\_PublishedMetadata\_WAR\_geopo rtalemetadataportlet\_editType=view&\_PublishedMeta data\_WAR\_geoportalemetadataportlet\_fromAsset=true &rid=local

#### ADD RASTER LAYER → DTM20

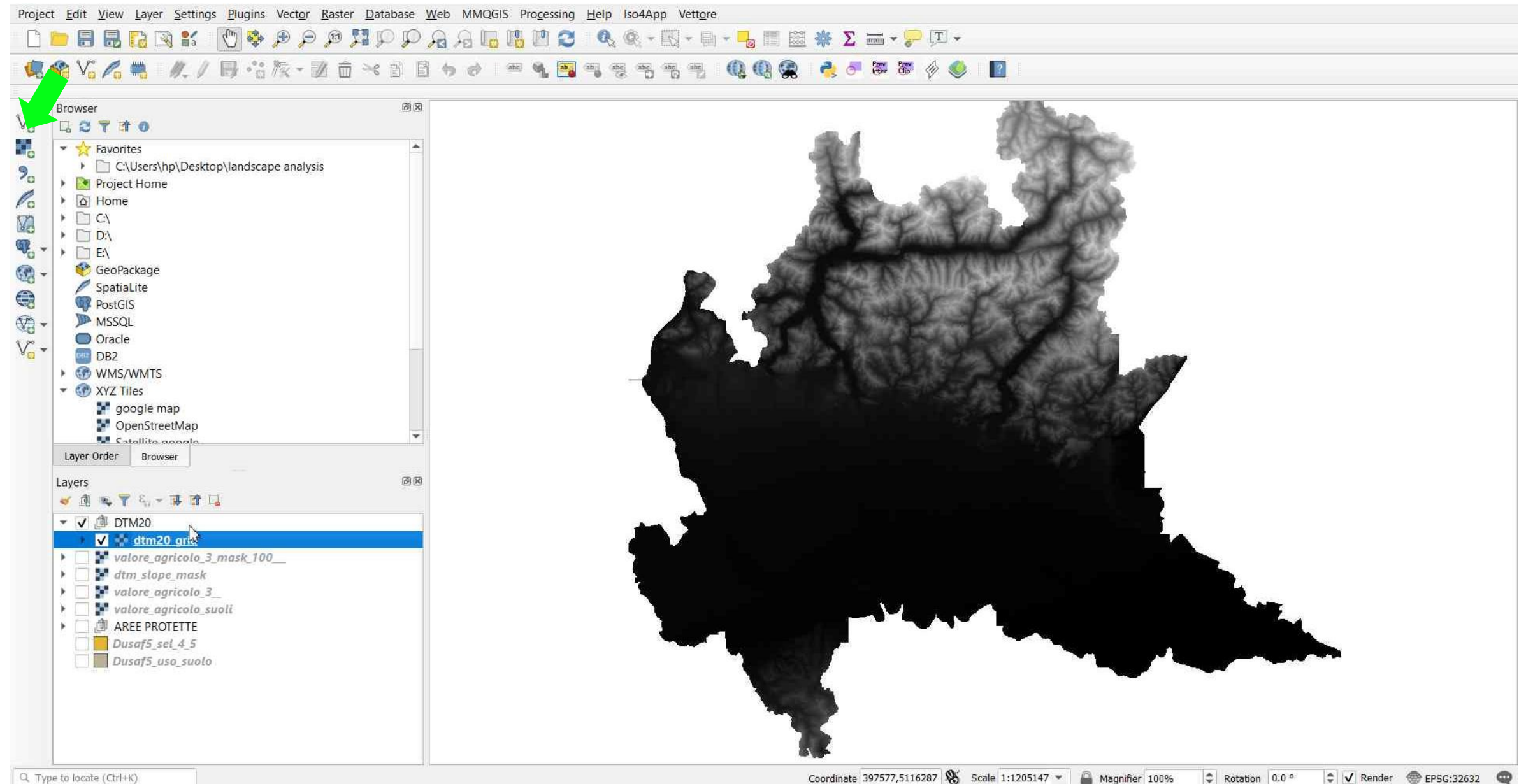

Q. Type to locate (Ctrl+K)

#### TUTORIAL 3 PART 4

#### **RASTER SLOPE** → Raster → Analisi → Slope... → Run

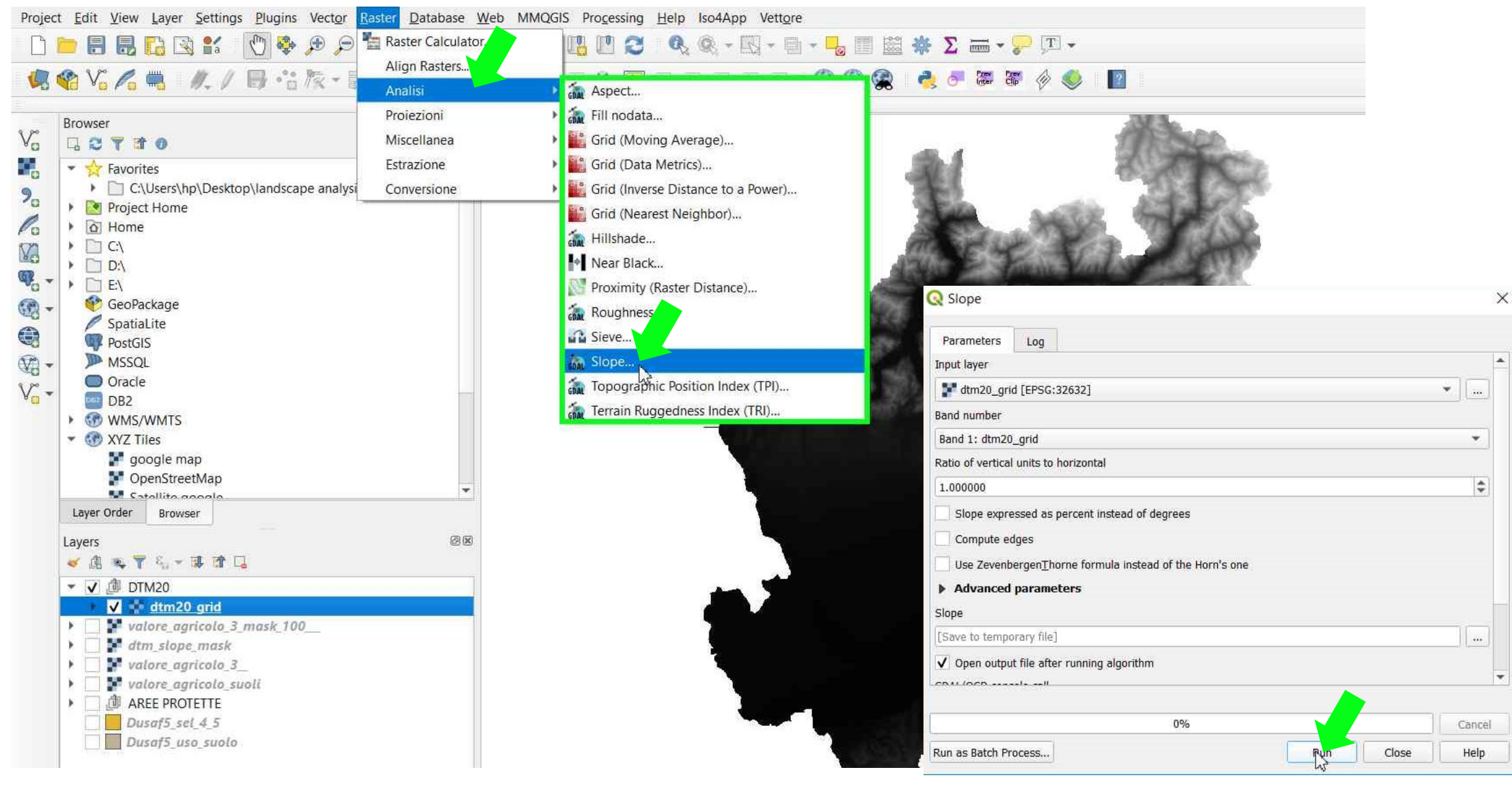

#### Environmental Analysis and Landscape Mapping

#### TUTORIAL 3 PART 4

#### **RASTER CALCULATOR** $\rightarrow$ **Raster** $\rightarrow$ **Raster Calculator** to select slope >=10

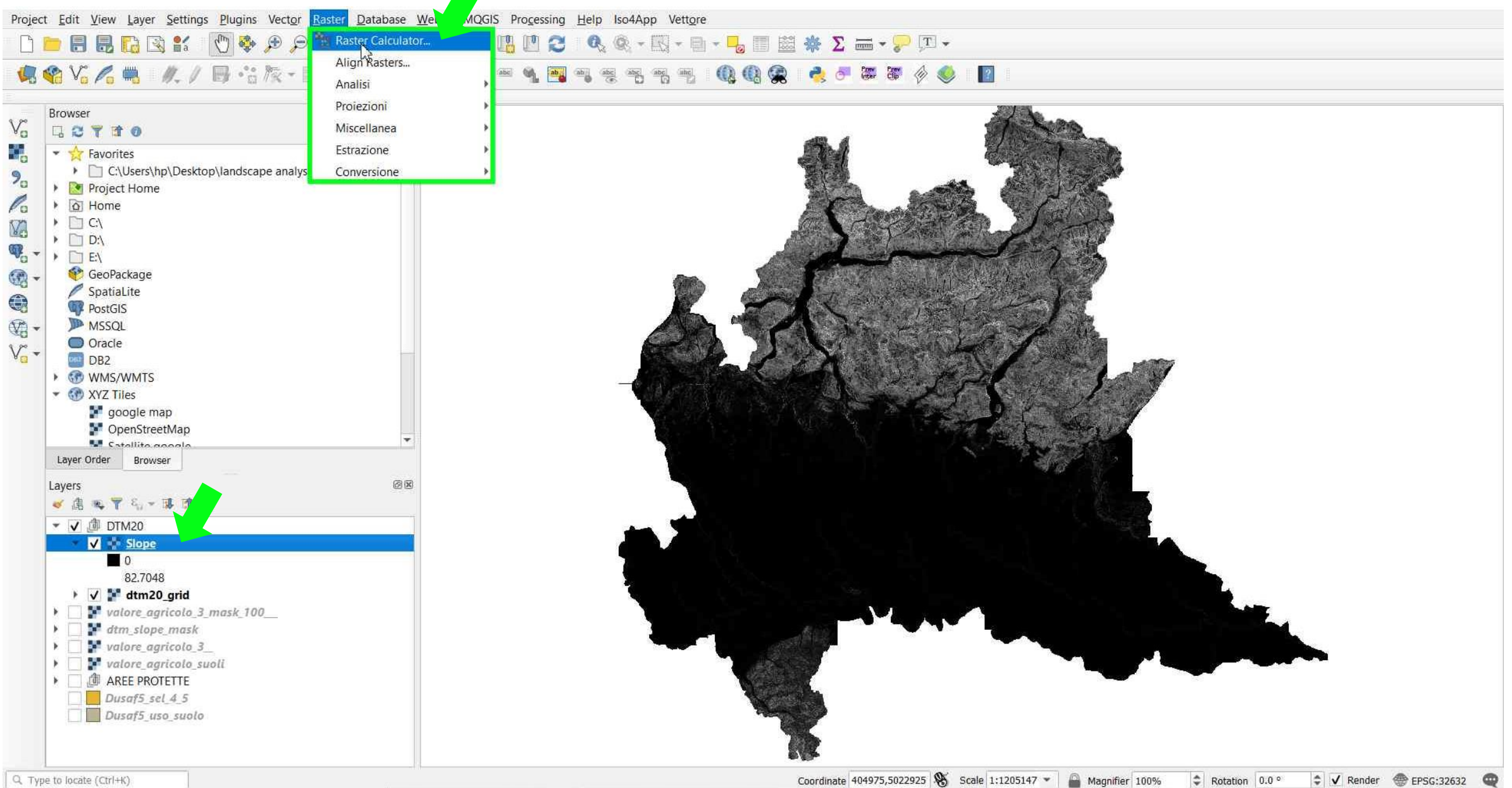

Q. Type to locate (Ctrl+K)

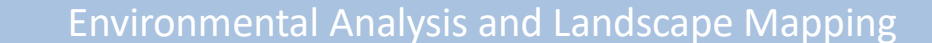

TUTORIAL 3 PART 4

#### **RASTER CALCULATOR** $\rightarrow$ Double click on "Slope@1" $\rightarrow$ Type the Expression "Slope@1">= 10 $\rightarrow$ select the Output Layer $\rightarrow$ OK

Project Edit View Layer Settings Plugins Vector Raster Database Web MMQGIS Processing Help Iso4App Vettore 🦛 🌑 🗸 🖏 🛝 / 🖪 浩阪 - 🗷 亩 米 🖻 🖢 🖉 🖷 🔌 🖷 🧠 🦷 🖷 Prev Prev Inter Clip 2 Browser ØX V. GCTTO . Favorites C:\Users\hp\Desktop\landscape analysis 2. Project Home Q Raster Calculator Po Home Va C:\ ) 🗋 D:\ **Raster Bands Result Layer** ₩. - . . . E\ Slope@1 Output layer 🕐 GeoPackage dtm20 grid@1 Output format GeoTIFF ٣ SpatiaLite dtm\_slope\_mask@1 PostGIS valore\_agricolo\_3\_@1 Selected Layer Extent - 19 MSSQL valore\_agricolo\_3\_mask\_100\_\_\_@1 X Max 691833.09485 \$ X min 459973.09485 valore\_agricolo\_suoli@1 Oracle V-DB2 \* Y max 5166979.37719 Y min 4944979.37719 WMS/WMTS C Rows 11100 \$ Columns 11593 XYZ Tiles EPSG:32632 - WGS 84 / UTM zo 🔻 🏻 🌍 Output CRS 🚰 google map OpenStreetMap ✓ Add result to project \* Satallita annal Layer Order Browser Operators AX Layers \* log10 + sqrt COS sin tan 🗸 🖻 🕷 📍 🖏 – 🖬 😭 🗔 In acos asin atan ✓ ✓ ⓓ DTM20 ▼ V V Slope AND OR < 1= <= > >= 0 **Raster Calculator Expr** 82.7048 🕨 🗸 🚼 dtm20 grid "Slope@1" >= 10 1 valore\_agricolo\_3\_mask\_100\_\_\_ ьï dtm slope mask × [ valore\_agricolo\_3\_\_ 🚰 valore\_agricolo\_suoli \* Expression valid ▶ □ ⓓ AREE PROTETTE No OK Help Dusaf5 sel 4 5 Cancel Dusaf5\_uso\_suolo

Q, Type to locate (Ctrl+K)

TUTORIAL 3 PART 4

#### Environmental Analysis and Landscape Mapping

Rotation 0.0 °

Coordinate 404975,5022925 🛞 Scale 1:1205147 💌 🚇 Magnifier 100%

#### **RASTER CALCULATOR** $\rightarrow$ A new raster layer has been created *DTM20\_Slope\_10*

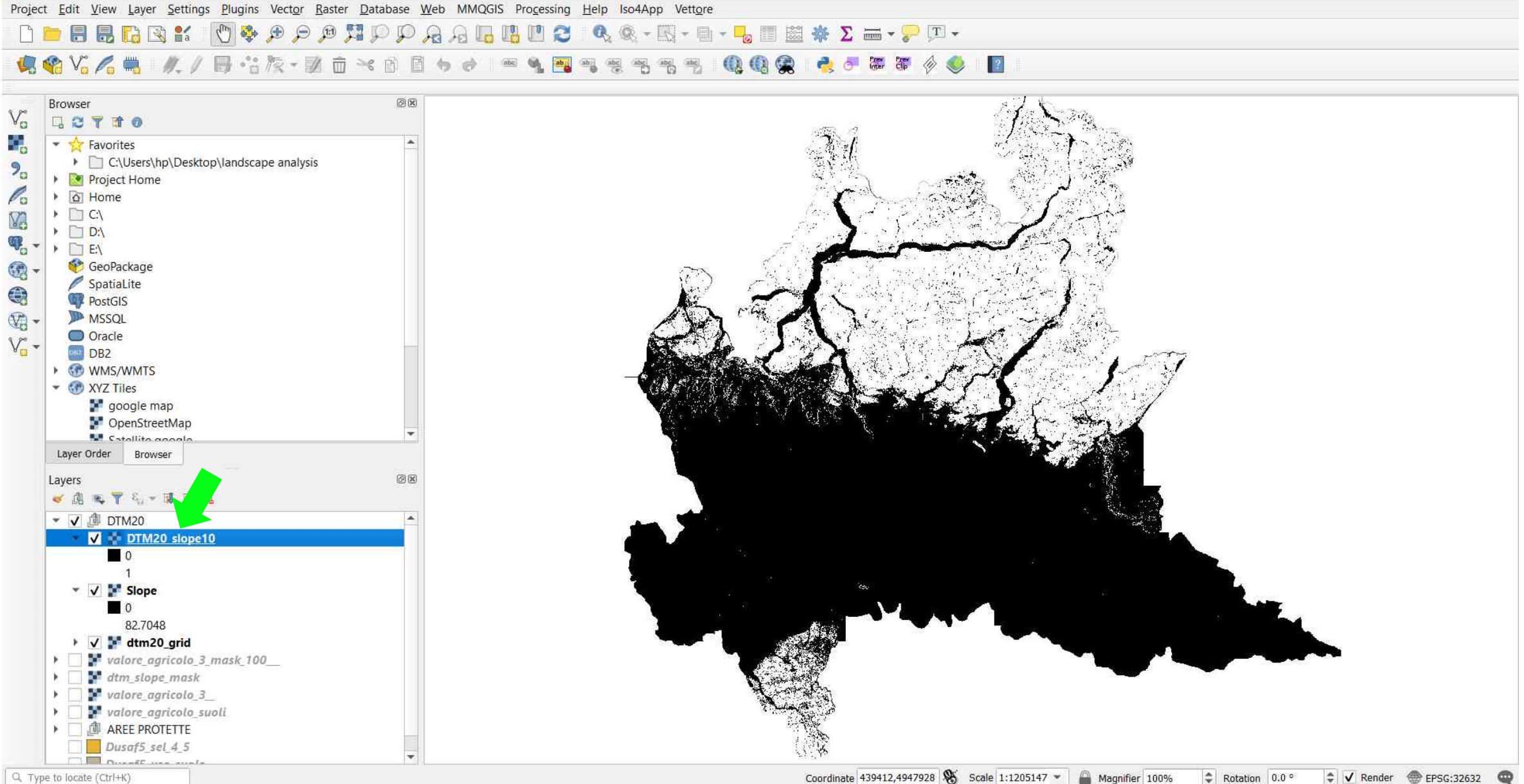

Q, Type to locate (Ctrl+K)

TUTORIAL 3 PART 4

# PART 5 Raster resolution

- Export Raster → Change raster resolution
- Geoprocessing -> Vector to Raster

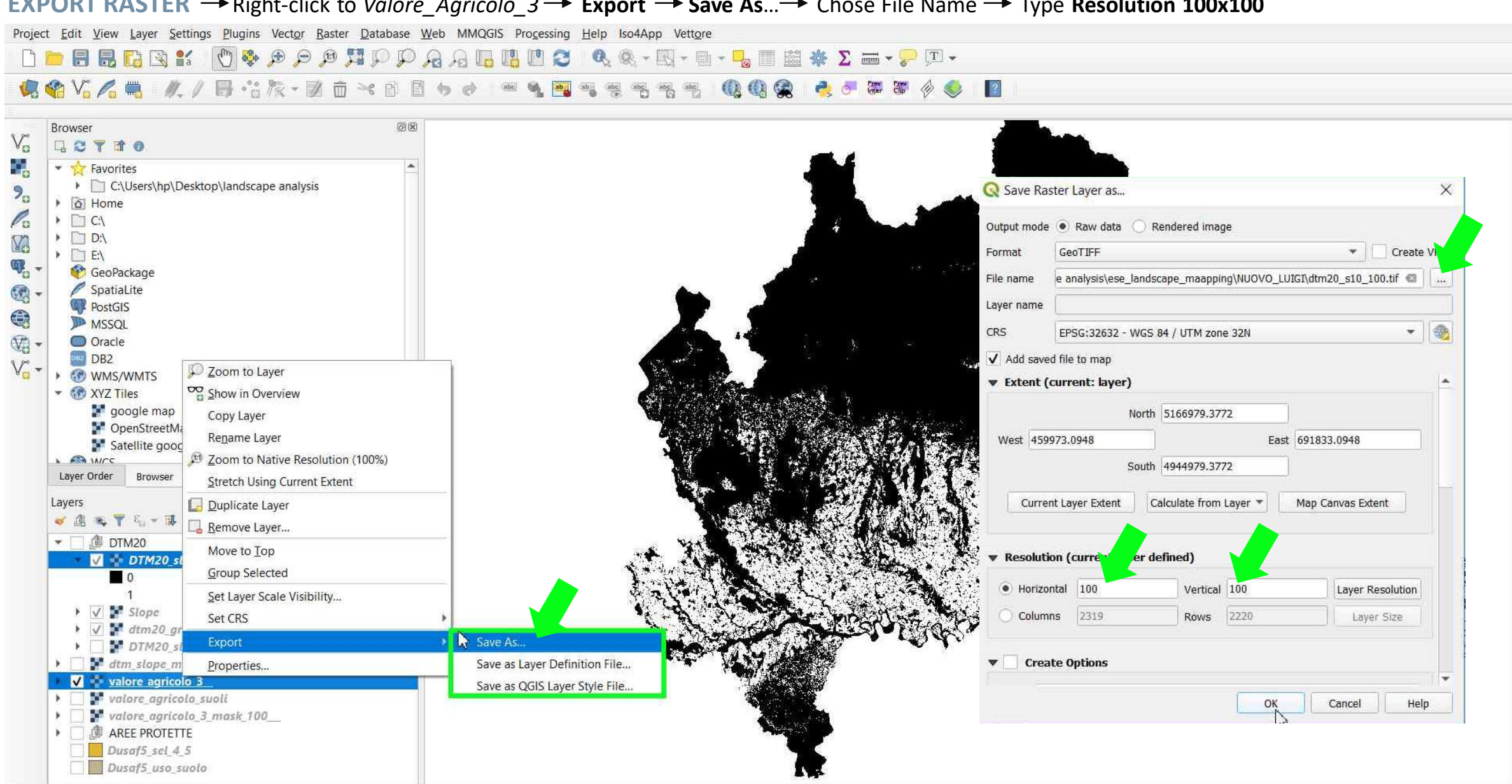

Q. Type to locate (Ctrl+K)

Coordinate 410077,4986192 🛞 Scale 1:1205147 🕶 📓 Magnifier 100% Rotation 0.0 ° 🗘 🗸 Render 💮 EPSG:32632 🥥

#### TUTORIAL 3 PART 5

#### **Environmental Analysis and Landscape Mapping**

#### **EXPORT RASTER** $\rightarrow$ Right-click to Valore\_Agricolo\_3 $\rightarrow$ Export $\rightarrow$ Save As... $\rightarrow$ Chose File Name $\rightarrow$ Type Resolution 100x100

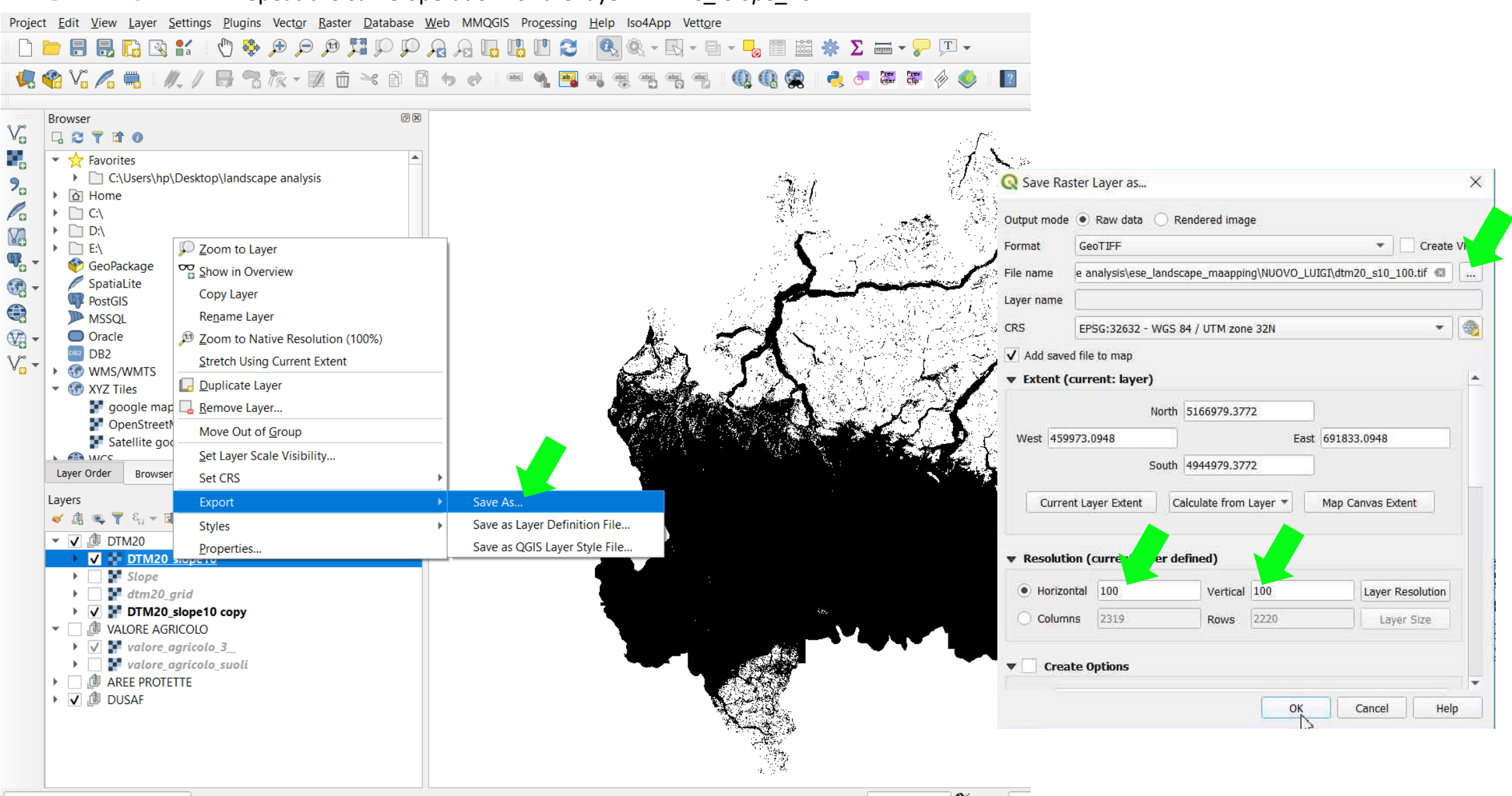

#### **EXPORT RASTER** $\rightarrow$ repeat the same operation for the layer *DTM20\_ Slope\_10*

Q Type to locate (Ctrl+K) No features at this position found.

Coordinate 406429,5024980 👏 Scale 1:12

#### TUTORIAL 3 PART 5

Environmental Analysis and Landscape Mapping

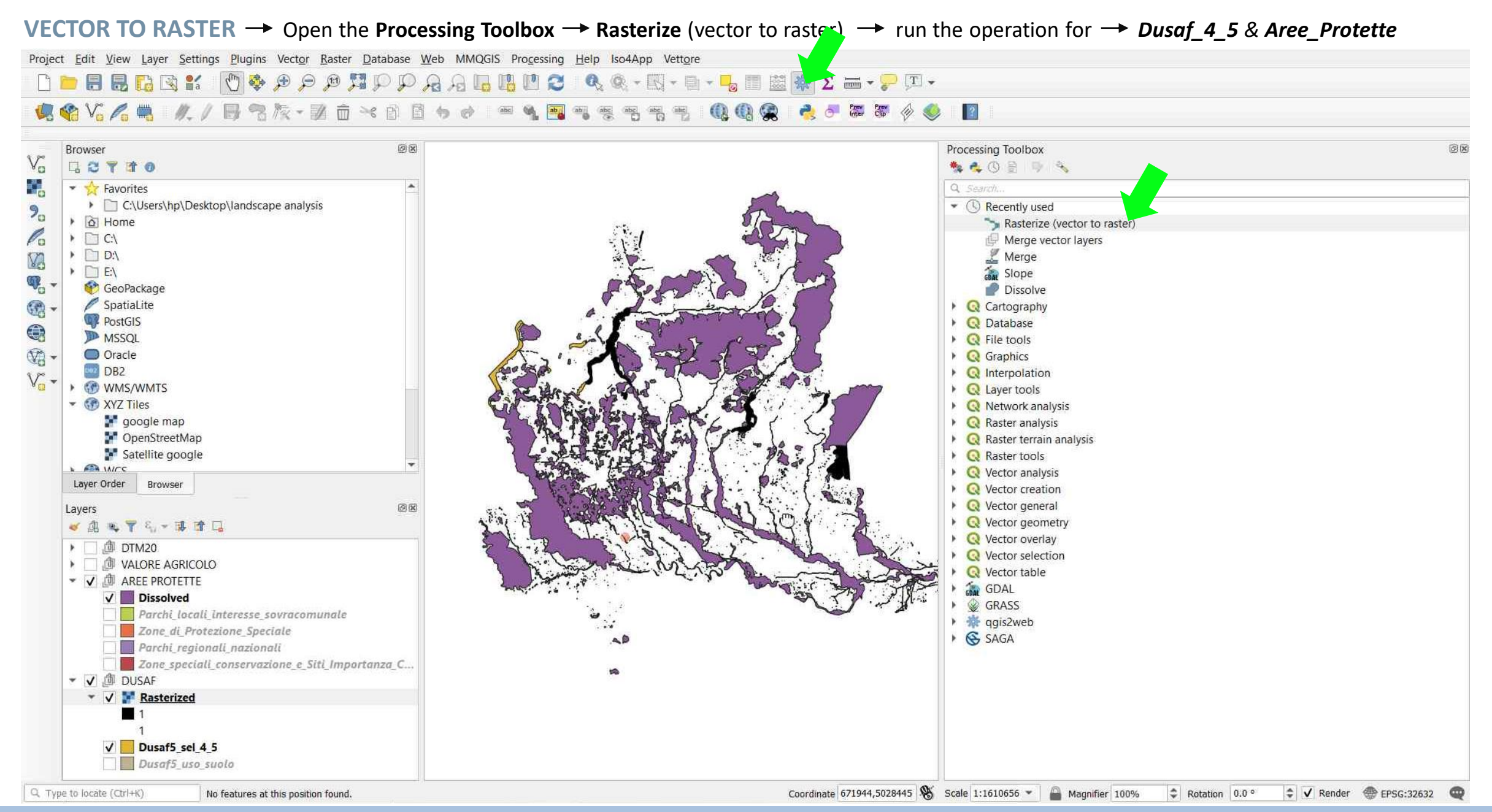

#### TUTORIAL 3 PART 5

#### VECTOR TO RASTER → Set Resolution 100x100

Project Edit View Layer Settings Plugins Vector Raster Database Web MMQGIS Processing Help Iso4App Vettore

#### 

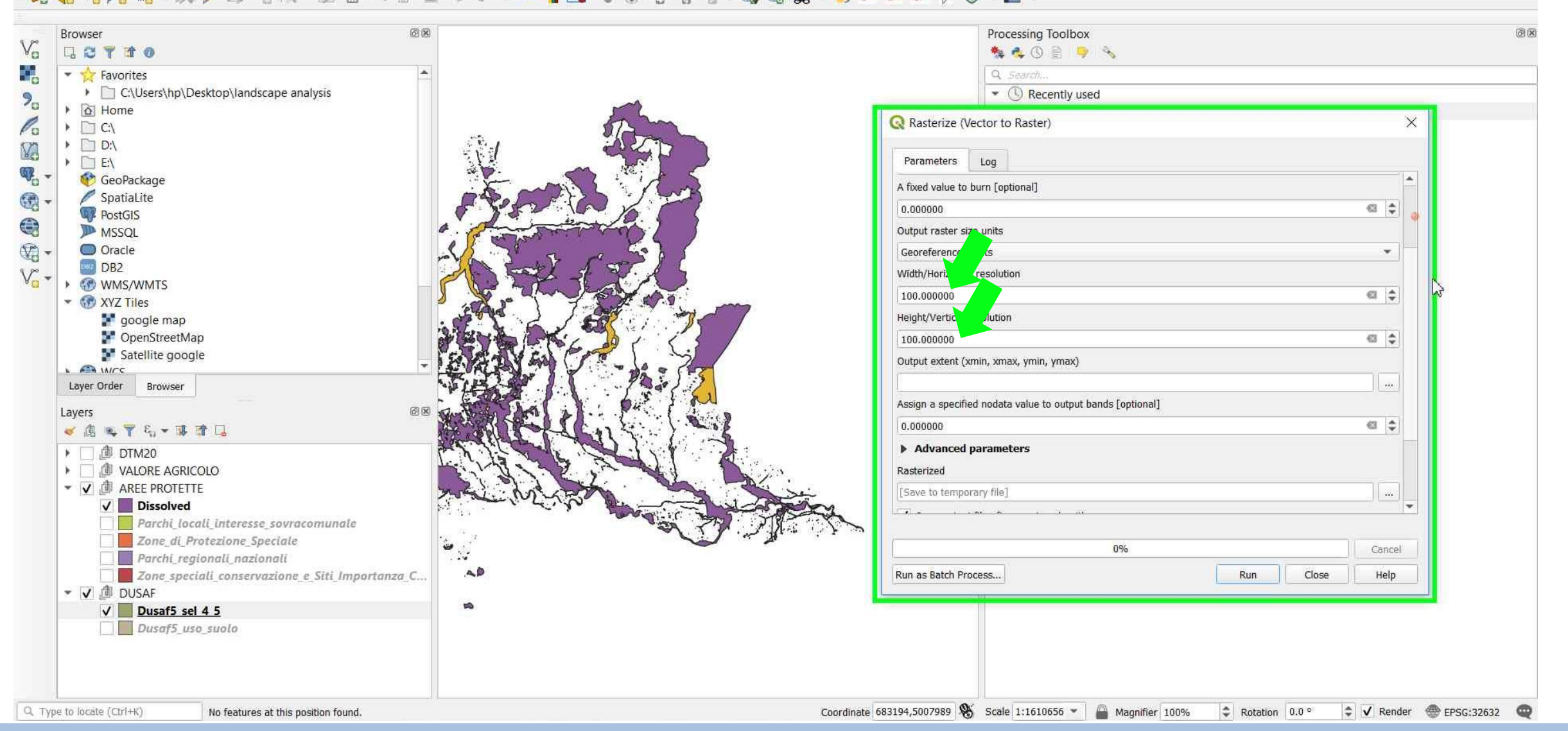

### TUTORIAL 3 PART 5

#### VECTOR TO RASTER → Output extent → Use Canvas Extent

Project Edit View Layer Settings Plugins Vector Raster Database Web MMQGIS Processing Help Iso4App Vettore

#### 

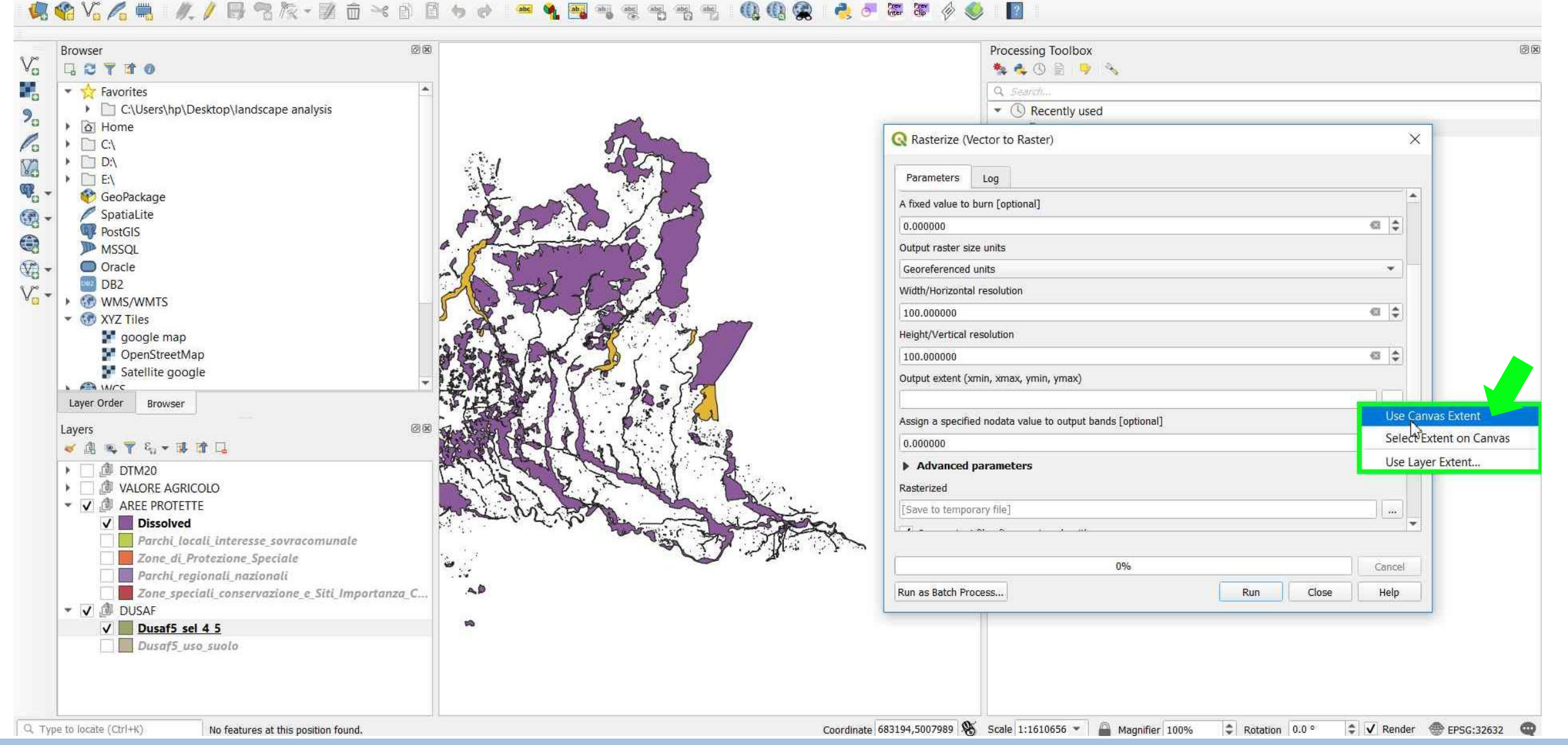

### TUTORIAL 3 PART 5

#### **VECTOR TO RASTER** → Repeat the same operation to *Aree\_Protette* vector layer

Project Edit View Layer Settings Plugins Vector Raster Database Web MMQGIS Processing Help Iso4App Vettore

#### 

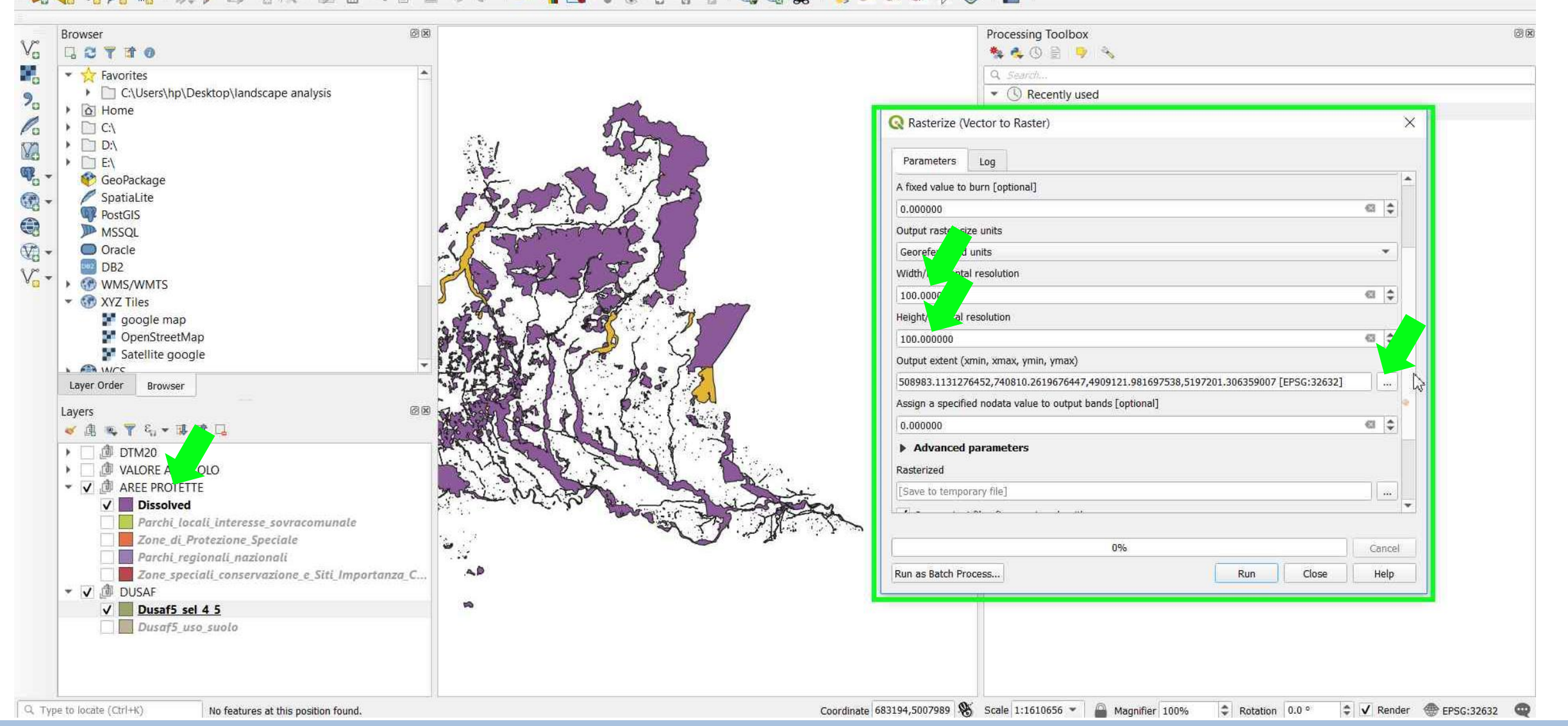

### TUTORIAL 3 PART 5

# PART 6 Spatial Mask

• Raster Miscellanea → Merge

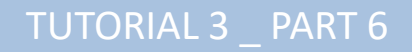

#### MERGE RASTER LAYERS → Raster → Miscellanea → Merge...

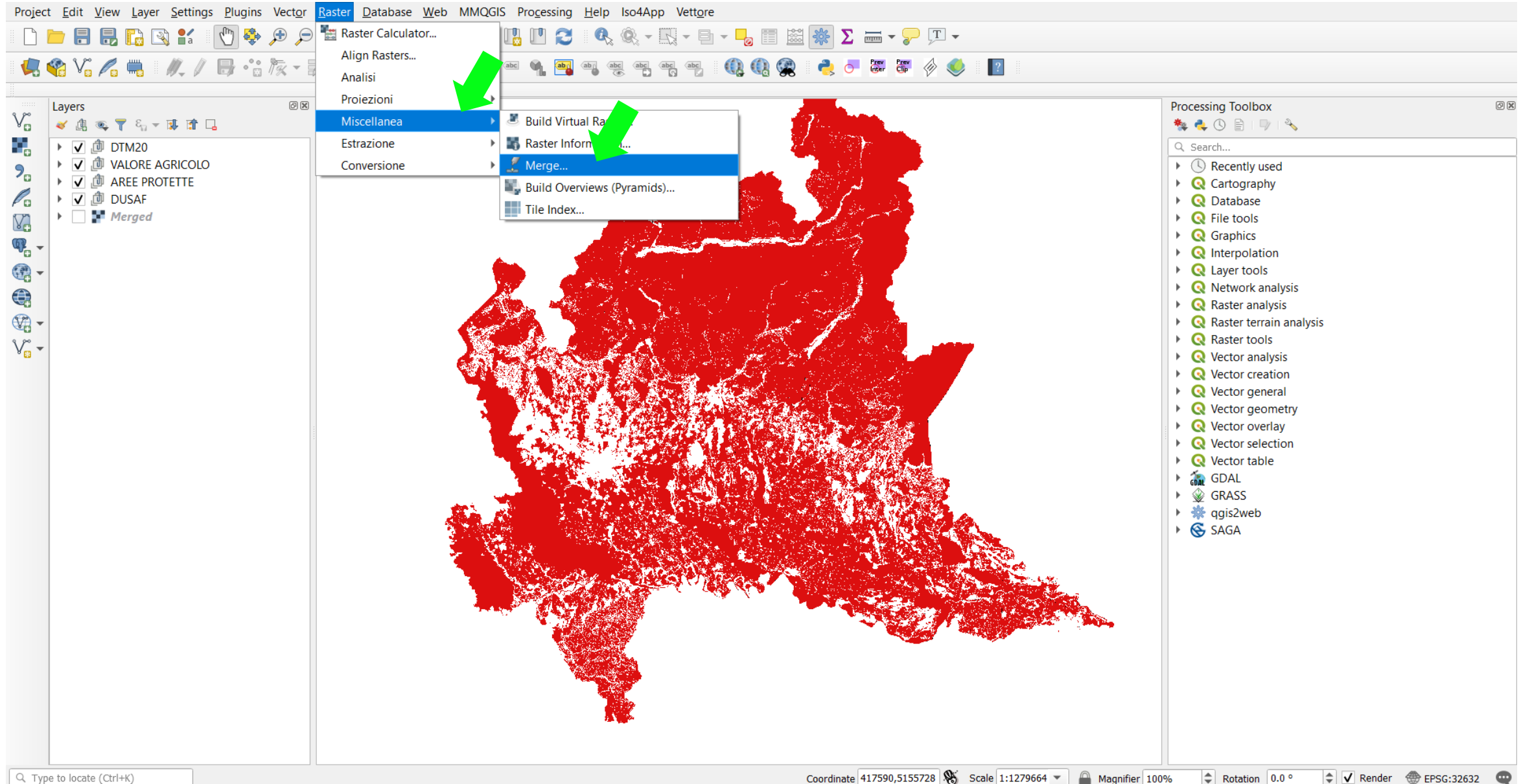

#### Environmental Analysis and Landscape Mapping

TUTORIAL 3 PART 6

#### **MERGE RASTER LAYERS** $\rightarrow$ Select the raster layers from the **Input Layers** window $\rightarrow DTM20\_Slope10 / Aree\_protette / Dusaf\_4\_5 / Valore\_Agricolo_3$

Project Edit View Layer Settings Plugins Vector Raster Database Web MMQGIS Processing Help Iso4App Vettore 🤹 🗞 🖊 🚛 🛯 🥢 // 📑 😘 🏷 - 🗾 🗴 🖻 🖆 🔶 🔿 ? abc 에 🔤 Prev Clip 6 X Layers Processing Toolbox V. 💉 🕼 🔍 🝸 🖧 👻 🗊 🔽 🏂 🔩 🕓 🖹 i 🔍 🔧 ▶ ▼ 1 DTM20 Q Search... ▶ 🗸 🗇 VALORE AGRICOLO Recently used 2. ▶ 🗸 🗇 AREE PROTETTE Cartography Po 🕨 🗸 🏚 DUSAF Q Database Merged V File tools **Q** Merge  $\times$ Graphics ¶. -Interpolation Log Parameters -A Layer tools Input layers Network analysis 0 elements selected Raster analysis - Raster terrain analysis Grab pseudocolor table from first layer Raster tools V. -Place each input file into a separate band Vector analysis Output data type Vector creation Float32 w Vector general Vector geometry Advanced parameters Vector overlay Merged Vector selection [Save to temporary file] .... Vector table 🕨 🚠 GDAL Open output file after running algorithm ▶ 🛞 GRASS GDAL/OGR console call ggis2web gdal\_merge.bat -ot Float32 -of GTiff -o C:/Users/hp/AppData/Local/Temp/ 🕨 🚫 SAGA processing\_ad69e174bab04e629c9982c68b0ced16/8bdf67ad3e9c4233a9fd49a7faaa9ffd/OUTPUT.tif --optfile C:/Users/hp/AppData/Local/Temp/processing ad69e174bab04e629c9982c68b0ced16\mergeInputFiles.txt 0% Cancel Run as Batch Process... Run Close Help

Coordinate 575232,5156269 🛞 Scale 1:1279664 👻 🚔 Magnifier 100% 💠 Rotation 0.0 ° 💠 🗸 Render 🛞 EPSG:32632 🥶

Q Type to locate (Ctrl+K)

TUTORIAL 3 PART 6

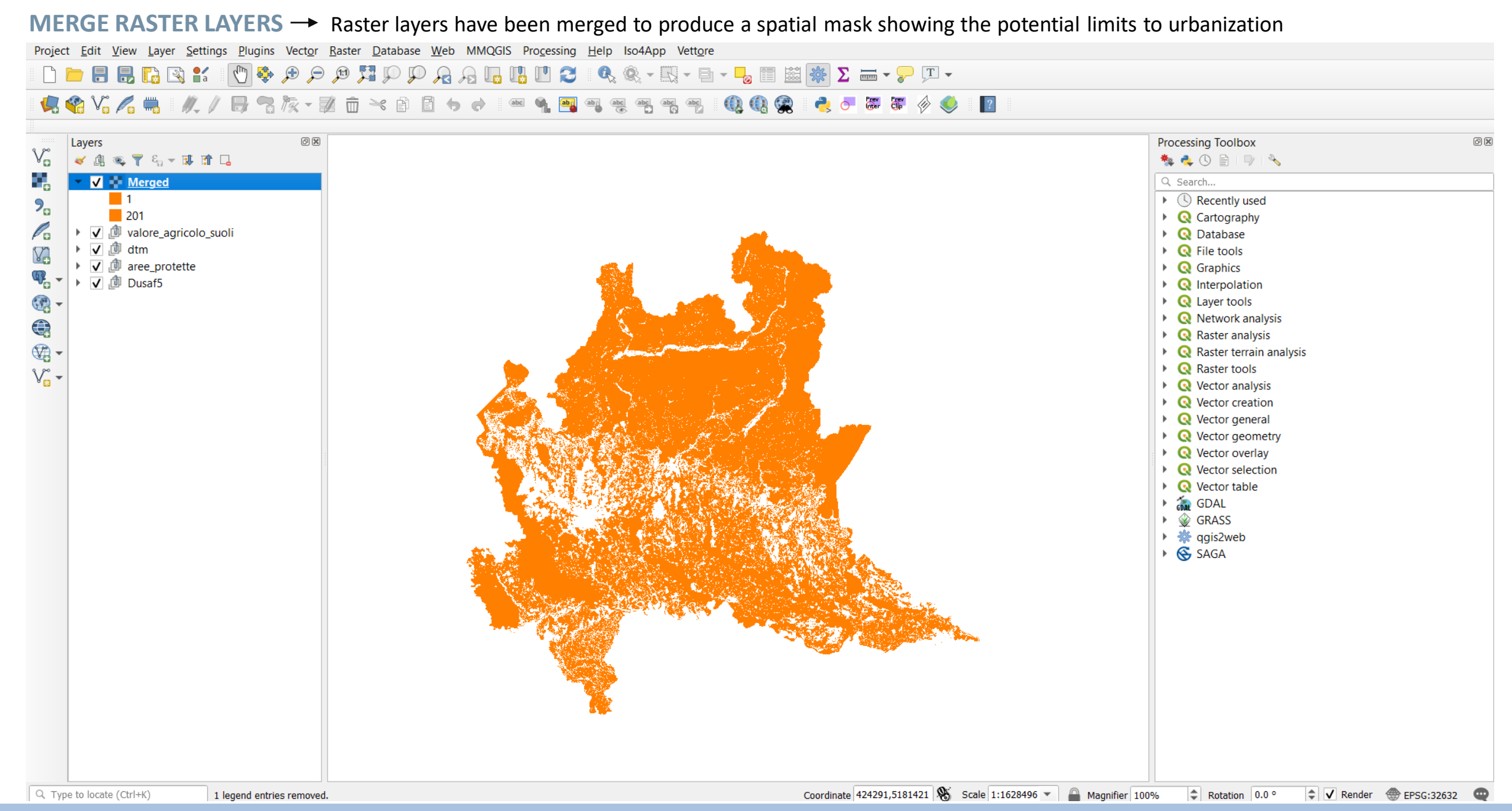

### TUTORIAL 3 PART 6

Environmental Analysis and Landscape Mapping